# Návod k obsluze

# FORIS<sup>®</sup> FS2735 Barevný LCD monitor

Důležité

Přečtěte si tento Návod k obsluze pozorně, abyste si osvojili bezpečné a efektivní používání tohoto přístroje.

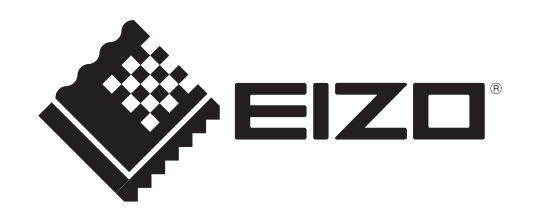

### Umístění varovných nápisů

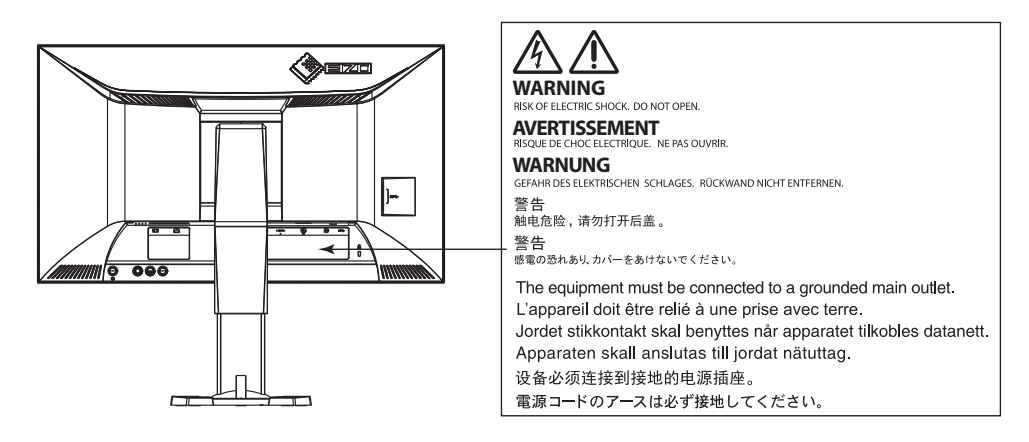

Tento výrobek byl speciálně nastaven pro použití v regionu, do kterého byl původně dodán. Při použití mimo určenou oblast nemusí přístroj pracovat tak, jak je uvedeno v technických údajích.

Žádná část tohoto návodu nesmí být reprodukována, ukládána v rešeršním systému či přenášena, v jakékoliv formě nebo jakýmkoliv způsobem (elektronicky, mechanicky či jinak) bez předchozího písemného souhlasu společnosti EIZO Corporation.

Společnost EIZO Corporation není povinna uchovávat jakékoliv jí zaslané důvěrné materiály nebo informace, ledaže by byla učiněna opatření shodující se s potvrzením o příjmu uvedených informací společností EIZO Corporation. Přestože se maximálně snažíme, aby údaje v tomto návodu byly aktuální, vyhrazujeme si právo na případné změny technických údajů monitorů EIZO.

## Poznámky k tomuto monitoru

Tento výrobek je určen pro použití jako např. hraní počítačových her nebo sledování multimediálního obsahu.

Tento výrobek byl speciálně nastaven pro použití v regionu, do kterého byl původně dodán. Při používání mimo tento region se nemusí výrobek chovat podle uvedených údajů.

Na tento výrobek není poskytována záruka v případě použití jiným způsobem, než je popsáno v tomto návodu.

Údaje uvedené v tomto návodu jsou platné jen v případě použití:

- Napájecích kabelů, které jsou součástí balení
- Námi určeného typu signálních kabelů

S tímto výrobkem používejte příslušenství vyrobené nebo doporučené společností EIZO.

Pokud výrobek umístíte na lakovanou pracovní plochu, může její lak kvůli složení pryže stojanu přilnout k jeho spodku. Před použitím proto zkontrolujte povrch stolu.

Podle našich měření zabere stabilizace výkonu elektronických součástek okolo 30 minut. Po zapnutí monitoru proto vyčkejte alespoň 30 minut, než začnete provádět úpravy nastavení monitoru.

Jas monitoru by měl být nastaven na nižší hodnoty, aby se předešlo velkým změnám zářivosti způsobeným dlouhodobým použitím.

Pokud je dlouhou dobu zobrazen jeden obraz a pak se obraz změní, může se objevit zbytkový (přetrvávající) obraz. Doporučujeme vám používat spořič obrazovky nebo časovač vypnutí, je-li zobrazen stejný obraz po dlouhou dobu.

Pokud je monitor v neustálém provozu po dlouhou dobu, mohou se na obrazovce objevit tmavé šmouhy nebo vypálený obraz. Pro maximalizaci životnosti monitoru jej doporučujeme pravidelně vypínat.

Pravidelným čištěním bude váš monitor vypadat stále jako nový a prodloužíte tím jeho životnost (viz "Čištění" (str. 4)).

LCD panel je vyroben vysoce přesnou technologií. Pokud se přesto objeví černé nebo stále svítící pixely, nejedná se o poruchu. Pravděpodobnost výskytu bezvadných pixelů: 99,9994 % nebo vyšší.

Podsvícení LCD panelu má konečnou dobu životnosti. Pokud obrazovka ztmavne nebo začne blikat, kontaktuje místního zástupce společnosti EIZO.

Netlačte na panel nebo na jeho okraje příliš velkou silou, mohlo by dojít k poškození obrazovky nebo ke vzniku vad obrazu. Pokud by byla obrazovka dlouhodobě vystavena tlaku, mohl by se LCD panel znehodnotit nebo poškodit. (Pokud jsou stopy po působení tlaku stále vidět, zobrazte na monitoru bílou nebo černou barvu. Vady obrazu by pak měly zmizet.)

Chraňte obrazovku před poškrábáním ostrými předměty. Tyto předměty by mohly poškodit povrch panelu. Nepokoušejte se čistit povrch pomocí papírových kapesníků, neboť by mohly poškrábat panel.

Přenesete-li studený monitor do teplé místnosti nebo stoupne-li rychle teplota v místnosti, může dojít ke sražení vody uvnitř i vně monitoru. V takovém případě monitor nezapínejte. Vyčkejte, dokud se sražená voda nevypaří. V opačném případě by mohlo dojít k poškození monitoru.

# Pohodlné používání monitoru

### Ochrana očí při používání monitoru

- Příliš tmavá nebo jasná obrazovka může mít vliv na vaše oči. Vždy upravte jas monitoru podle okolních podmínek.
- Při dlouhodobém sledování monitoru se mohou vaše oči unavit. Každou hodinu si vždy na 10 minut odpočiňte.

### Čištění

### Upozornění

- Chemické látky jako alkohol nebo různé dezinfekční prostředky mohou způsobit změnu lesku, matování a vyblednutí krytu monitoru či obrazovky. Také mohou vést ke zhoršení kvality obrazu.
- Nikdy nepoužívejte ředidla, benzín, alkohol, abrasivní prostředky nebo jiné agresivní čisticí prostředky. Při jejich použití by mohlo dojít k poškození LCD panelu a krytu přístroje.

### Poznámka

• Pro čištění povrchu panelu je doporučeno používat prostředek ScreenCleaner (volitelné příslušenství).

V případě potřeby je možné skvrny na LCD panelu a krytu zařízení odstranit navlhčeným hadříkem.

# OBSAH

| ru 3                 |
|----------------------|
| ru 4                 |
| ání monitoru 4       |
|                      |
| 5                    |
| ıktu7                |
| 7                    |
| cích prvků 8         |
|                      |
|                      |
| ní barev 10          |
|                      |
| 11                   |
| unkce 12             |
| u s nastavením 12    |
|                      |
|                      |
| mobilnímu            |
| tooth16              |
| pojení 17            |
| ch zařízení 18       |
| gnálů 18             |
| produktorů 19        |
| ersal Serial Bus) 19 |
|                      |
| iveni USB funkce) 20 |
| zeni21               |
| í/formáty 21         |
| Port                 |
| I) a DVI-D 21        |
| iai)                 |
|                      |
| vPort DVLD           |
| )                    |
| nál)24               |
|                      |
|                      |
|                      |
| ní (Color Mode) 25   |
| h nastavení 26       |
| každém režimu 26     |
|                      |
|                      |
| ev28                 |
|                      |

| 4    | -6.      | Nastavení hodnoty gama                               | <b>28</b> |
|------|----------|------------------------------------------------------|-----------|
| 4    | -7.      | Nastavení odstínu barev                              | 29        |
| 4    | -8.      | Nastavení sytosti barev                              | 29        |
| 4    | -9.      | Nastavení zisku                                      | 30        |
| 4    | -10.     | Nastavení úrovně černé                               | 30        |
| 4    | -11.     | Potlačování pohybových neostrostí                    | 31        |
| 4    | -12.     | Nastavení rozsahu funkce                             |           |
|      |          | ContrastEnhancer                                     | 31        |
| 4    | -13.     | Nastavení intenzity funkce Overdrive                 | 32        |
| 4    | -14.     | Resetování nastavení barev                           | 32        |
| 4    | -15.     | Nastavení barevného prostoru                         | 33        |
| 4    | -16.     | Nastavení tónů šedi                                  | 34        |
| 4    | -17.     | Volba zobrazení prokládaného signálu                 | 34        |
| Kapi | itola    | 5 Nastavení monitoru                                 | 35        |
| 5    | -1.      | Automatická identifikace                             |           |
|      |          | vstupního signálu                                    | 35        |
| 5    | -2.      | Vyloučení určitého vstupního                         |           |
| _    |          | signálu z výběru                                     | 35        |
| 5    | -3.      | Vyloučení určítého barevného                         | 26        |
| 5    | Λ        |                                                      | 36        |
| 5    |          | Nastavoní blasitosti                                 | 30        |
| 5    | -0.<br>6 | Ναστανοπί τυμκονό ύτονρο                             | 27        |
| 5    | -0.      | Nastavení izeu indikátorů                            | 20        |
| 5    | -7.<br>o | Nastavení jasu mukatoru                              | 20        |
| 5    | -o.<br>0 |                                                      | 30        |
|      | -3.      | do výchozího stavu                                   | 39        |
| 5    | -10.     | Zobrazení informací o monitoru                       | 39        |
| 5    | -11.     | Nastavení pro správce                                | 40        |
|      |          | Základní ovládání menu                               |           |
|      |          | "Administrator Settings"                             | 40        |
|      | •        | Zobrazení a skrytí loga ElZO                         | 40        |
|      | •        | Uzamčení funkčních tlačítek                          | 40        |
|      |          | Přepinání formátů signálu                            | 41        |
| Koni | tele     | Pouzívaní řezinu kompatibility                       | 41        |
| nap  |          | 6 Pouzivalii lulikci "Sillart                        | 42        |
| 6    | -1.      | Nastavitelné polozky v kazdem rezimu                 | 42        |
| 6    | -2.      | Nastaveni automaticke korekce<br>vnímaného rozlišení | 42        |
| 6    | -3       | Nastavení automatické korekce jasu                   | 43        |
| 6    | -4       | Ověření aktuálního nastavení                         | 43        |
| Kani | T.       | 7 Funkce úsporv energie                              | 44        |
| 7    | .1       | Nastavení úsporného rožimu                           | 11        |
|      | -1.      | Monitor                                              | 44        |
| 7    | -2       | Zapnutí/vypnutí automatické úpravy jasu              | 45        |
|      |          |                                                      |           |

| Kapitola | 8 Řešení problémů46                     |
|----------|-----------------------------------------|
| 8-1.     | Žádný obraz 46                          |
| 8-2.     | Problémy se zobrazením 47               |
| 8-3.     | Ostatní problémy 48                     |
| Kapitola | 9 Montáž/demontáž součástí              |
| 9-1.     | Přídavný držák                          |
| •        | Montáž volitelného držáku (stojanu)     |
| •        | Připevnění originálního stojanu zpět 50 |
| 9-2.     | Základna stojanu 51                     |
| •        | Postup při demontáži 51                 |
| •        | Postup při montáži 51                   |
| 9-3.     | Držák kabelů 53                         |
| •        | Postup při montáži 53                   |
| •        | Postup při demontáži 54                 |
| Kapitola | 10 Technické údaje55                    |
| Kapitola | 11 Slovníček 59                         |
| Příloha. |                                         |
| Ochra    | nné známky61                            |
| Licen    | ce / Copyright                          |
| FCC r    | problášení o shodě 63                   |
|          | ORNĚNÍ ECC / Upozornění pro Kanadu 64   |
| CEpr     | oblášoní o shodě                        |
|          |                                         |
|          |                                         |
| Inform   | пасе к гесукласт                        |
|          |                                         |
|          |                                         |
|          |                                         |
|          |                                         |
|          |                                         |
|          |                                         |
|          |                                         |
|          |                                         |
|          |                                         |
|          |                                         |
|          |                                         |
|          |                                         |
|          |                                         |
|          |                                         |
|          |                                         |
|          |                                         |
|          |                                         |
|          |                                         |
|          |                                         |
|          |                                         |
|          |                                         |
|          |                                         |

# Kapitola 1 Vlastnosti produktu

Děkujeme vám, že jste se rozhodli pro tento LCD monitor EIZO.

# 1-1. Vlastnosti produktu

### Obrazovka

- 27,0" širokoúhlý LCD panel
- Podpora rozlišení 2560 × 1440
- LCD panel s širokým pozorovacím úhlem IPS panel s horizontálním a vertikálním pozorovacím úhlem 178°.
- Obnovovací frekvence 144 Hz (vertikální frekvence) pro rychlou odezvu při práci s videem<sup>\*1</sup>
  - \*1 Pro používání monitoru FORIS FS2735 s doporučeným rozlišením a frekvencí 144 Hz musí být monitor připojen pomocí konektoru DisplayPort.
- Funkce Color Mode umožňuje zvolit optimální zobrazovací režim pro aktuální obraz. Viz "4-1. Volba režimu zobrazení (Color Mode)" (str. 25).
- Jedinečné technologie "Smart" společnosti EIZO
  - Funkce Smart Resolution
     Tato funkce upravuje vnímané rozlišení obrazu tak, aby došlo k redukci rozmazání a k živému a čistému obrazu.
- Funkce Smart Insight Demolition Tato funkce analyzuje obraz a upraví jas každého pixelu tak, aby byly příliš tmavé a příliš světlé oblasti obrazu lépe viditelné. Zvyšuje rovněž sytost barev.
   Viz "Kapitola 6 Používání funkcí "Smart", (str. 42).
- Vstupní prodleva je menší než 0,05 snímků.
   Pokud je prodleva nižší než 0,05 snímků za sekundu, budou na monitoru zobrazeny pohyby myši a vstupy z klávesnice v reálném čase.
- Podporuje tlumení podsvícení EyeCare Monitor FORIS FS2735 zobrazuje obraz bez problikávání při všech úrovních jasu, tudíž je možné jeho dlouhodobé používání bez únavy očí způsobené typickým problikáváním běžných LCD panelů.
- Kompatibilní s technologií AMD FreeSync
   Tato technologie snižuje vstupní latenci a eliminuje tím sekání obrazu, což vede k plynulejšímu zážitku ze hry.
   Viz "Přepínání formátů signálu" (str. 41).

### Provoz

• Tento monitor podporuje software pro nastavení barev "G-Ignition" a "G-Ignition Mobile". To umožňuje provádět nastavení monitoru pomocí PC nebo smartphonu a následné sdílení souborů s nastavením.

Aplikace "G-Ignition Mobile" navíc umožňuje používat smartphone jako dálkový ovladač pro ovládání monitoru. Viz "1-3. Software pro nastavení barev" (str. 10).

 Ovládání nabídek prostřednictvím ovládacího tlačítka Součástí monitoru je ovládací tlačítko připomínající joystick, které umožňuje pohodlný pohyb v nabídkách prostřednictvím pohybu do pěti směrů. Ovládání tlačítka je intuitivní a simuluje pohyb joysticku.

### Konektory

- Podpora čtyř vstupních rozhraní pro digitální signál (DisplayPort × 1, DVI-D (Dual Link/Single Link) × 1, HDMI × 2)
  - DisplayPort (podpora 8bitového připojení) \*1
  - Rozhraní DisplayPort přijímá obrazový i audio signál prostřednictvím jediného kabelu DisplayPort.
  - \*1 Při přenosu zvukového signálu kabelem DisplayPort musí grafická karta podporovat zvukový výstup. Viz "Technické údaje" (str. 55).
  - HDMI

Podpora připojení signálů z PC prostřednictvím vstupu HDMI.

Rozhraní HDMI přijímá obrazový i audio signál prostřednictvím jediného kabelu HDMI.

- Obsahuje rozbočovač USB 3.0.
   Podpora vysokorychlostních přenosů dat až o rychlosti 5 Gbps. V krátkém čase tak lze přenést velký objem dat z např. úložného zařízení USB.
- Vestavěné stereo reproduktory a konektor pro sluchátka Viz "1-2. Popis funkcí a ovládacích prvků" (str. 8).
- Linkový výstup
   Do linkového výstupu lze zapojit reproduktor s vestavěným zesilovačem.
   Viz "2-3. Připojení externích reproduktorů" (str. 19).
- Podpora zobrazení obsahu chráněného HDCP (High-bandwidth Digital Protection).

### Mechanické vlastnosti

Tenké okraje

Díky tenkým okrajům je monitor mimořádně vhodný pro použití ve vícemonitorové konfiguraci, jelikož na sebe obrazovky téměř plynule navazují.

- Stojan s širokými možnostmi nastavení polohy Monitor lze nastavit do pozice, ve které je práce s ním pohodlná a méně unavující. Sklápění: 35° nahoru/5° dolů, svislé otáčení: doleva 90°/doprava 90°, nastavitelná výška: 145 mm (sklápění: 35°) / 155 mm (sklápění: 0°)
- Na zadní straně monitoru se nacházejí ovládací prvky a vestavěné reproduktory.
   Ovládací prvky i reproduktory jsou umístěny tak, aby nenarušovaly celkový stylový vzhled monitoru.

# 1-2. Popis funkcí a ovládacích prvků

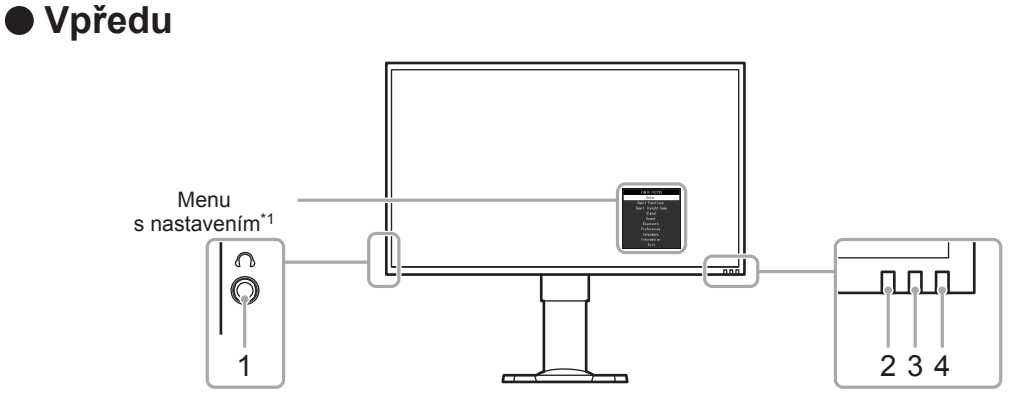

| 1. Konektor pro sluchátka | Umožňuje připojení sluchátek.                                                                                                    |                                      |  |
|---------------------------|----------------------------------------------------------------------------------------------------|--------------------------------------|--|
| 2. Snímač Auto EcoView    | Slouží k rozpoznání úrovně okolního světla (funkce Auto EcoView (str. 45)).                                                                   |                                      |  |
|                           | Slouží k indikaci připojení monitoru ke smartphonu a upozornění na příchozí z<br>smartphonu při použití aplikace G-Ignition Mobile (str. 10). |                                      |  |
| 3. Indikátor zpráv        | Bílý:                                                                                                    | Připojeno, žádné zprávy              |  |
|                           | Modrý:                                                                                                    | Připojeno, máte nové zprávy          |  |
|                           | VYP:                                                                                                    | Nepřipojeno                          |  |
|                           | Indikuje provo                                                                                                    | ozní stav monitoru.                  |  |
|                           | Bílý:                                                                                                    | Zobrazení jediné obrazovky           |  |
| 4. Indikátor napájení     | Oranžový:                                                                                                    | Úsporný režim                        |  |
|                           | Červený:                                                                                                    | Funkce FreeSync je zapnuta (str. 41) |  |
|                           | VYP:                                                                                                    | Hlavní vypínač / napájení vypnuto    |  |

\*1 Viz "Základní ovládání menu s nastavením" (str. 12).

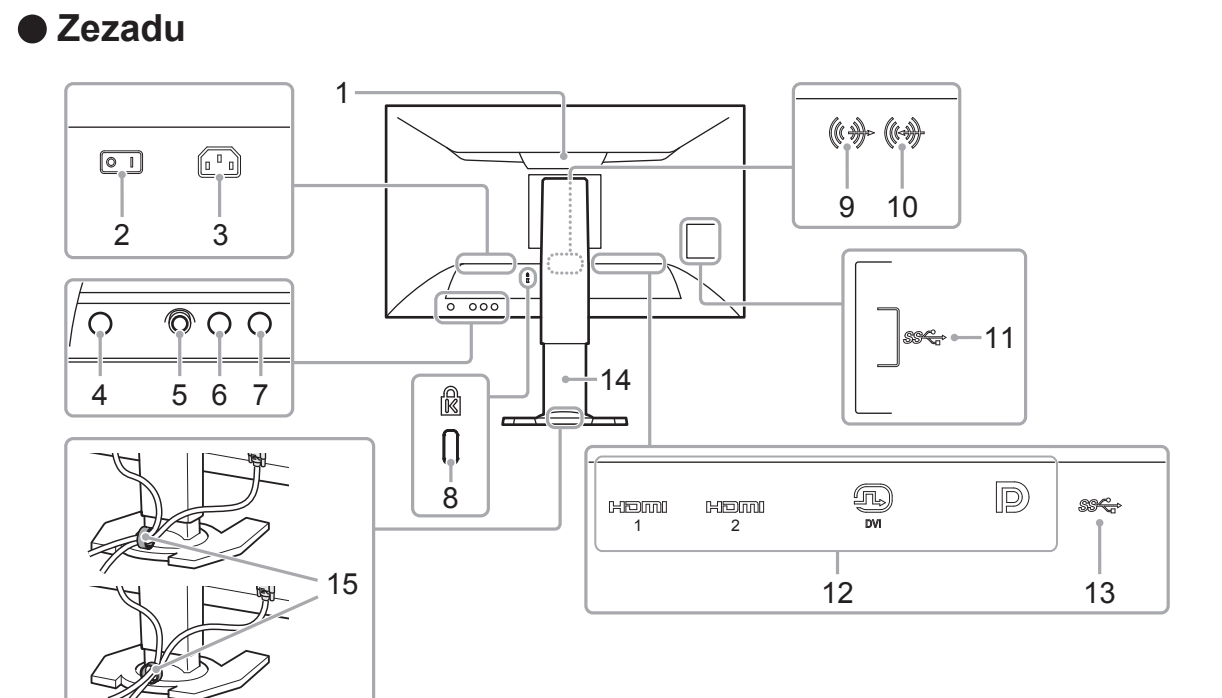

|                                 | Rukojeť slouží k přenášení monitoru.                                                         |
|---------------------------------|----------------------------------------------------------------------------------------------|
| 1. Rukojeť                      | Upozornění                                                                                   |
|                                 | <ul> <li>Při zvedání monitoru za rukojeť jej mírně přidržujte zespodu a neste jej</li> </ul> |
|                                 | opatrně, abyste předešli pádu na zem.                                                        |
| 2. Hlavní síťový vypínač        | Zapnutí/vypnutí síťového napájení. (I: zapnuto, O: vypnuto)                                  |
| 3. Napájecí konektor            | Pro připojení napájecího kabelu.                                                             |
| 4. Tlačítko Power ()            | Zapnutí/vypnutí napájení.                                                                    |
| 5. Ovládací tlačítko (🚍)        | Toto tlačítko slouží pro vstup do menu s nastavením a pohyb v něm (str. 12).                 |
| 6. Tlačítko pro výběr barevného | Přepíná barevný režim.                                                                       |
| režimu (🖆)                      | · · · · · · · · · · · · · · · · · · ·                                                        |
| 7. Tlačítko pro výběr vstupního | Přepíná zobrazený vstupní signál.                                                            |
| signalu (원)                     |                                                                                              |
| 8. Otvor pro bezpečností zámek  | Podporuje bezpečnostní systém Kensington MicroSaver.                                         |
| 9 Linkový výstup                | (Stereo mini jack)                                                                           |
|                                 | Slouží k připojení reproduktoru se zesilovačem (str. 19).                                    |
| 10 Linkový vstup                | (Stereo mini jack)                                                                           |
|                                 | Slouží k připojení externích zařízení jako např. PC.                                         |
| 11. Výstupní USB port           | Připojení USB periférií.                                                                     |
|                                 | Zleva doprava                                                                                |
|                                 | HDMI konektor (HDMI 1)                                                                       |
| 12 Linkový signálový vstup      | HDMI konektor (HDMI 2)                                                                       |
|                                 | Konektor DVI-D                                                                               |
|                                 | Konektor DisplayPort                                                                         |
|                                 | Slouží k připojení externích zařízení jako např. PC.                                         |
| 13 Vstuppí USB port             | Pro připojení USB kabelu pro použití s programy, které vyžadují USB spojení,                 |
|                                 | nebo při použití jako USB rozbočovač (str. 19).                                              |
| 14. Stojan <sup>*2</sup>        | Slouží k nastavení výšky a úhlu (sklopení a otáčení) monitoru.                               |
| 15. Držák kabelů                | Drží kabely monitoru pohromadě.                                                              |

\*2 Po odmontování stojanu lze připevnit jiný držák / stojan dle vaší volby (viz "9-1. Přídavný držák" (str. 49)).

# 1-3. Software pro nastavení barev

K nastavení barev monitoru je možné použít bezplatný software G-Ignition pro PC nebo G-Ignition Mobile pro mobilní telefony.

Pomocí software G-Ignition (nebo G-Ignition Mobile) lze monitor ovládat pomocí PC nebo smartphonu. Tento software umožňuje provádění pokročilých a praktických funkcí, například ukládat soubory s nastavením barev pro účely importu nebo exportu. Doporučujeme jeho funkce používat.

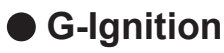

Program, který umožňuje měnit nastavení monitoru a ovládat jej prostřednictvím PC. Software G-Ignition a návod k jeho obsluze (PDF) se nachází na disku CD-ROM, který je součástí balení monitoru.

### Vlastnosti

- Nastavení barev monitoru je možné řídit pomocí programu v PC.
- Hodnoty nastavení lze uložit do konfiguračního souboru a následně importovat dalšími počítači.
- Konfigurační údaje lze také nahrát na disk G-Ignition Drive a sdílet s ostatními uživateli. Můžete si z disku G-Ignition Drive stáhnout konfigurační údaje ostatních uživatelů.
- Můžete si vyměňovat zkušenosti s ostatními uživateli prostřednictvím Twitteru.
- V případě, že používáte konfiguraci s více monitory, můžete jejich nastavení provádět souhrnně za předpokladu, že se jedná o stejné modely.
- Barevný režim monitoru lze automaticky přepínat v závislosti na aplikaci.
- Software G-Ignition umožňuje zapínat a vypínat monitor, případně přepínat jeho barevný režim pomocí klávesnice.

### Systémové požadavky

| OS             | Microsoft Windows 10, 8.1, 8 nebo 7      |  |  |
|----------------|------------------------------------------|--|--|
| PC             | USB port                                 |  |  |
| Grafická karta | Musí podporovat OpenGL 3.0 nebo novější. |  |  |

Některé funkce vyžadují připojení k internetu.

Více informací naleznete v návodu k obsluze programu G-Ignition.

### G-Ignition Mobile

Aplikace, která umožňuje měnit nastavení monitoru a ovládat jej prostřednictvím smartphonu (Android nebo iOS).

Aplikace G-Ignition Mobile je dostupná k bezplatnému stažení z Obchodu Play (pro telefony s OS Android) a Apple App Store (pro iPhone).

### Vlastnosti

- Nastavení barev monitoru je možné řídit pomocí smartphonu.
   Aplikace G-Ignition Mobile umožňuje zapínat a vypínat monitor či přepínat vstupní signály způsobem, který připomíná dálkový ovladač.
- Hodnoty nastavení lze uložit do konfiguračního souboru a následně importovat dalšími počítači.
- Konfigurační údaje lze také nahrát na disk G-Ignition Drive a sdílet s ostatními uživateli. Z disku G-Ignition Drive lze také stahovat konfigurační údaje ostatních uživatelů.
- Aplikace G-Ignition Mobile umožňuje přeposílání notifikací z vašeho mobilního telefonu (upozornění na nepřijatý hovor, novou textovou zprávu apod.) do monitoru. Už nikdy se tak nestane, že během hraní zmeškáte důležitý hovor nebo e-mail.

### Systémové požadavky

Aktuální informace o systémových požadavcích aplikace naleznete na našich webových stránkách. http://gaming.eizo.com

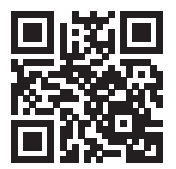

## 1-4. Základní ovládání a funkce

### Základní ovládání menu s nastavením

Tato kapitola popisuje základní ovládání menu s nastavením. Pro informace o ovládání nastavení pro správce viz "5-11. Nastavení pro správce" (str. 40).

### 1. Zobrazení tlačítkové nabídky

1. Stiskněte ovládací tlačítko nebo jedno z tlačítek pro výběr vstupního signálu či barevného režimu na zadní straně monitoru.

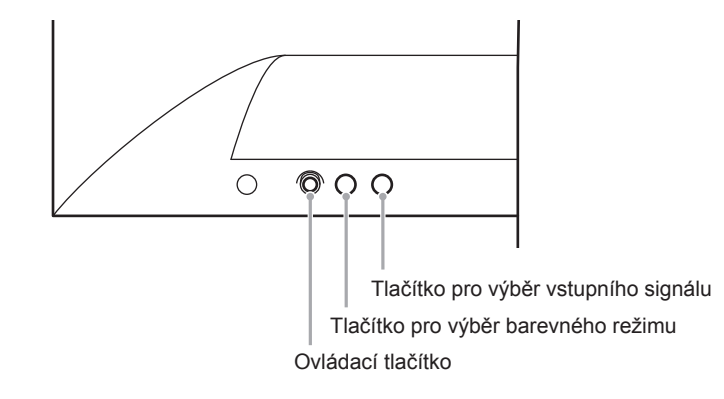

Na obrazovce se objeví tlačítková nabídka.

Tlačítková nabídka odpovídá rozložení tlačítek na zadní straně monitoru dle obrázku níže.

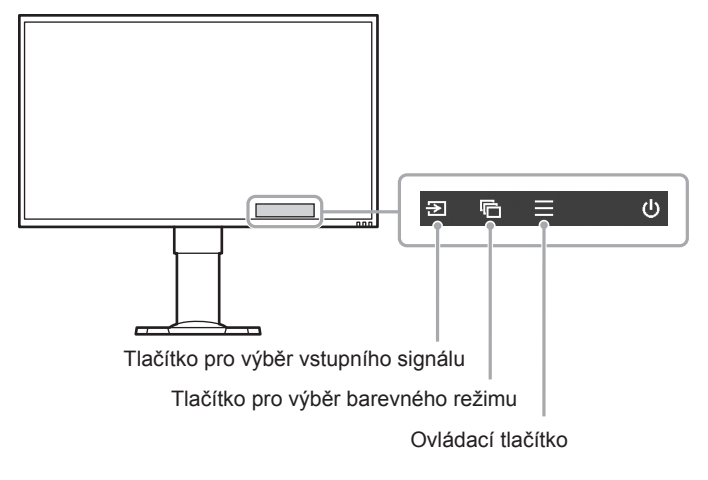

#### Poznámka

- Po zobrazení tlačítkové nabídky je možné rychle nastavit jas monitoru pomocí pohybu ovládacího tlačítka nahoru nebo dolů. Pohybem tohoto tlačítka doprava a doleva provedete rychlé nastavení hlasitosti.
  - Pohyb ovládacího tlačítka doprava nebo doleva Nastavení jasu (str. 27)
  - Pohyb ovládacího tlačítka nahoru nebo dolů (str. 37) Nastavení hlasitosti

### 2. Zobrazení menu s nastavením

 Stiskněte ovládací tlačítko. Objeví se menu s nastavením.

| FORIS FS2735       |
|--------------------|
| Color              |
| Smart Functions    |
| Smart Insight Demo |
| Signal             |
| Sound              |
| Bluetooth          |
| Preferences        |
| Languages          |
| Information        |
| Exit               |

### 3. Nastavování/úpravy

 Vyberte požadovanou nabídku/nastavení pohybem ovládacího tlačítka nahoru nebo dolů. Poté tlačítko stiskněte.

Objeví se submenu.

| Color (User1)     |   |       |   |  |
|-------------------|---|-------|---|--|
| Color Mode        | [ | User1 | ] |  |
| Brightness        | [ | 100   | ] |  |
| Contrast          | [ | 50    | ] |  |
| Temperature       | [ | 6500K | ] |  |
| Gamma             | [ | 2.2   | ] |  |
| Advanced Settings |   |       |   |  |
| Reset             |   |       |   |  |
| Return            |   |       |   |  |
|                   |   |       |   |  |
|                   |   |       |   |  |

#### Poznámka

- Do nabídky lze vstoupit také pohybem ovládacího tlačítka doprava.
- Vyberte požadovanou nabídku/nastavení pohybem ovládacího tlačítka nahoru nebo dolů. Nastavení potvrdíte stisknutím ovládacího tlačítka nebo jeho pohybem doprava.
  - Objeví se menu s požadovaným nastavením.

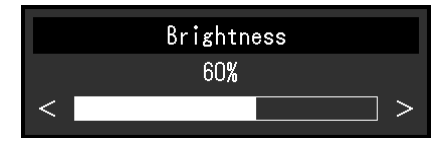

 Proveďte nastavení jasu pomocí ovládacího tlačítka a poté jej stiskněte. Tím dojde k uložení nastavení.

Obrazovka se vrátí do submenu.

4. Pohybem ovládacího tlačítka zvolte možnost "Return". Nastavení potvrdíte stisknutím ovládacího tlačítka nebo jeho pohybem doprava.

Obrazovka se vrátí do menu s nastavením.

### Poznámka

Obrazovka se vrátí do menu s nastavením i po pohybu ovládacím tlačítkem doleva.

### 4. Opuštění

1. Pomocí ovládacího tlačítka zvolte možnost "Exit" a stiskněte ovládací tlačítko.

Poznámka

• Menu s nastavením se zavře i po pohybu ovládacím tlačítkem doleva.

### Funkce

Následující tabulka poskytuje přehled nabídek a nastavení pro každé menu.

### Základní nastavení

| Hlavní menu                   | Submenu                          |                     | Reference                                       |  |
|-------------------------------|----------------------------------|---------------------|-------------------------------------------------|--|
| Color <sup>*1</sup>           | Color Mode                       |                     | "Kapitola 4 Nastavení barev" (str. 25)          |  |
|                               | Brightness                       |                     |                                                 |  |
|                               | Contrast                         |                     |                                                 |  |
|                               | Temperature                      |                     |                                                 |  |
|                               | Gamma                            |                     |                                                 |  |
|                               | Advanced                         | Hue                 |                                                 |  |
|                               | Settings                         | Saturation          |                                                 |  |
|                               |                                  | Gain                |                                                 |  |
|                               |                                  | Black Level         |                                                 |  |
|                               |                                  | Blur Reduction      |                                                 |  |
|                               |                                  | Contrast Enhancer   |                                                 |  |
|                               |                                  | Overdrive           |                                                 |  |
|                               | Reset                            | <b>*</b>            |                                                 |  |
| Smart Functions <sup>*1</sup> | Smart Resolu                     | ution               | "Kapitola 6 Používání funkcí "Smart", (str. 42) |  |
|                               | Smart Insight                    |                     |                                                 |  |
|                               |                                  | Saturation Enhancer |                                                 |  |
| Smart Insight Demo            | -                                |                     | "6-4. Ověření aktuálního nastavení" (str. 43)   |  |
| Signal                        | Picture Expa                     | nsion               | "3-2. Změna velikosti obrazu" (str. 23)         |  |
|                               | Input Color Format*2             |                     | "4-15. Nastavení barevného prostoru" (str. 33)  |  |
|                               | Input Range                      |                     | "4-16. Nastavení tónů šedi" (str. 34)           |  |
|                               | Film Detection <sup>*2</sup>     |                     | "4-17. Volba zobrazení prokládaného signálu"    |  |
|                               |                                  |                     | (str. 34)                                       |  |
| Sound                         | Analog Audio Input <sup>*3</sup> |                     | "5-4. Přepínání zvukových zdrojů" (str. 36)     |  |
|                               | Sound Level                      |                     | "5-6. Nastavení zvukové úrovně" (str. 37)       |  |
| Bluetooth                     | Bluetooth Fu                     | nction              | "2-1. Připojení monitoru k mobilnímu telefonu   |  |
|                               | Pairing                          |                     | pomocí Bluetooth" (str. 16)                     |  |

| Hlavní menu | Submenu              | Reference                                                         |
|-------------|----------------------|-------------------------------------------------------------------|
| Preferences | Auto Input Detection | "5-1. Automatická identifikace vstupního signálu"<br>(str. 35)    |
|             | Menu Rotation        | "3-3. Nastavení orientace obrazovkového menu"<br>(str. 24)        |
|             | Power Save           | "7-1. Nastavení úsporného režimu" (str. 44)                       |
|             | Indicator            | "5-7. Nastavení jasu indikátorů" (str. 38)                        |
|             | EcoView Settings     | "7-2. Zapnutí/vypnutí automatické úpravy jasu"<br>(str. 45)       |
|             | Input Skip           | "5-2. Vyloučení určitého vstupního signálu<br>z výběru" (str. 35) |
|             | Mode Skip            | "5-3. Vyloučení určitého barevného režimu<br>z výběru" (str. 36)  |
|             | Monitor Reset        | "5-9. Resetování monitoru do výchozího stavu"<br>(str. 39)        |
| Languages   | -                    | "5-8. Nastavení jazyka" (str. 38)                                 |
| Information | -                    | "5-10. Zobrazení informací o monitoru" (str. 39)                  |

### Nastavení pro správce

| Menu               | Reference                               |
|--------------------|-----------------------------------------|
| On-Screen Logo     | "5-11. Nastavení pro správce" (str. 40) |
| Key Lock           |                                         |
| Signal Format      |                                         |
| Compatibility Mode |                                         |

\*1 Nastavení dostupná v menu "Color" a "Smart Functions" závisejí na zvoleném barevném režimu (viz "Nastavitelné položky v každém režimu" (str. 26)).

- \*2 Tato funkce je dostupná pro vstup HDMI.
- \*3 Tato funkce je dostupná pro signálový vstup DisplayPort a HDMI.

# Kapitola 2 Zapojení

### 2-1. Připojení monitoru k mobilnímu telefonu pomocí Bluetooth

Pro ovládání monitoru pomocí aplikace G-Ignition Mobile musí být monitor připojen (spárován) k mobilnímu telefonu pomocí Bluetooth.

Tato kapitola popisuje, jak postupovat při připojování monitoru k mobilnímu telefonu pomocí Bluetooth.

Veškerou navigaci v nabídkách provádějte pomocí ovládacího tlačítka (viz "Základní ovládání menu s nastavením" (str. 12)).

Upozornění

· Monitor lze spárovat pouze s jedním telefonem.

 Stiskněte ovládací tlačítko ve chvíli, kdy je na obrazovce zobrazena tlačítková nabídka.

Objeví se menu s nastavením.

- **2.** Zvolte "Bluetooth" "Bluetooth Function".
- 3. Zvolte "On" a potvrďte výběr stisknutím ovládacího tlačítka.

Vrátíte se zpět do submenu "Bluetooth".

- 4. Zvolte "Pairing".
- **5.** Zvolte "OK" a potvrďte výběr stisknutím ovládacího tlačítka.

Na obrazovce se zobrazí název zařízení a číselný kód pro párování.

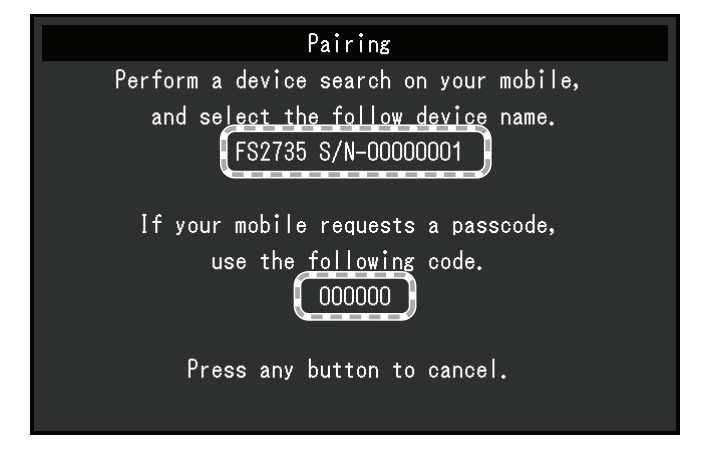

Poznámka

· Pokud chcete režim párování ukončit, stiskněte libovolné funkční tlačítko nebo ovládací tlačítko.

# 6. Na obrazovce s nastavením připojení Bluetooth na vašem mobilním telefonu zvolte příslušný název zařízení.

### 7. V případě potřeby zadejte číselný kód.

Na obrazovce se objeví potvrzovací zpráva a indikátor se rozsvítí bíle (viz "1-2. Popis funkcí a ovládacích prvků" (str. 8)).

### • Ověření informací o připojení

1. Stiskněte ovládací tlačítko ve chvíli, kdy je na obrazovce zobrazena tlačítková nabídka.

Objeví se menu s nastavením.

### 2. Zvolte "Bluetooth" a potvrďte výběr stisknutím ovládacího tlačítka.

Informace o připojení budou zobrazeny na spodní straně submenu "Bluetooth".

| Bluetooth  |          |     |            |   |  |
|------------|----------|-----|------------|---|--|
| Bluetooth  | Function | [   | Off        | ] |  |
| Pairing    |          |     |            |   |  |
| Return     |          |     |            |   |  |
|            |          |     |            |   |  |
|            |          |     |            |   |  |
|            |          |     |            |   |  |
|            |          |     |            |   |  |
|            |          |     |            |   |  |
| Paired Dev | vice     | Not | Registered |   |  |
| Connection | n Status | Not | Connected  |   |  |

# 2-2. Připojení více externích zařízení

Tento přístroj je vybaven několika konektory pro externí zařízení a umožňuje přepínat na vstup, který se má zobrazit.

### Příklady zapojení

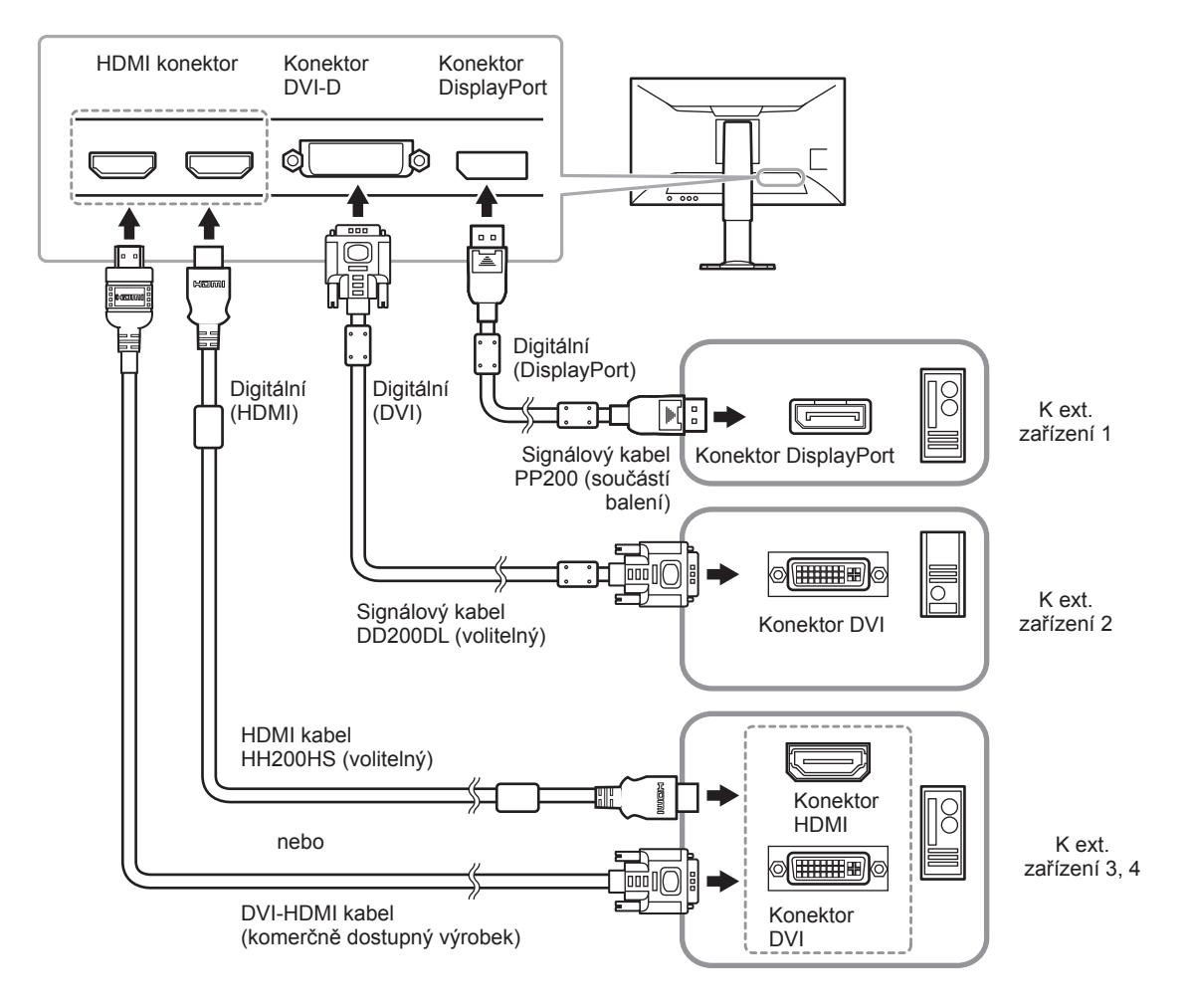

### Přepínání vstupních signálů

Stiskněte tlačítko pro výběr vstupního signálu (E) ve chvíli, kdy je na obrazovce zobrazena tlačítková nabídka.

Po přepnutí signálu se v pravém dolním rohu obrazovky objeví jméno aktivního vstupního konektoru.

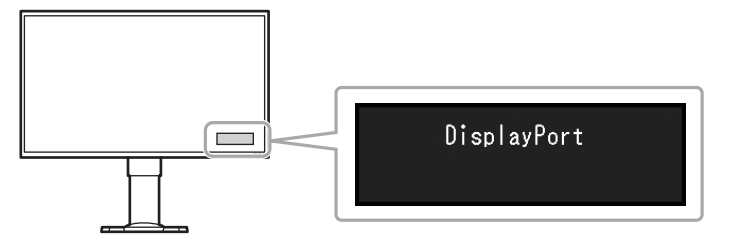

# 2-3. Připojení externích reproduktorů

K monitoru lze připojit externí reproduktor s vestavěným zesilovačem, který bude přenášet zvukový signál z externího zařízení, např. z počítače nebo herní konzole.

### Příklady zapojení

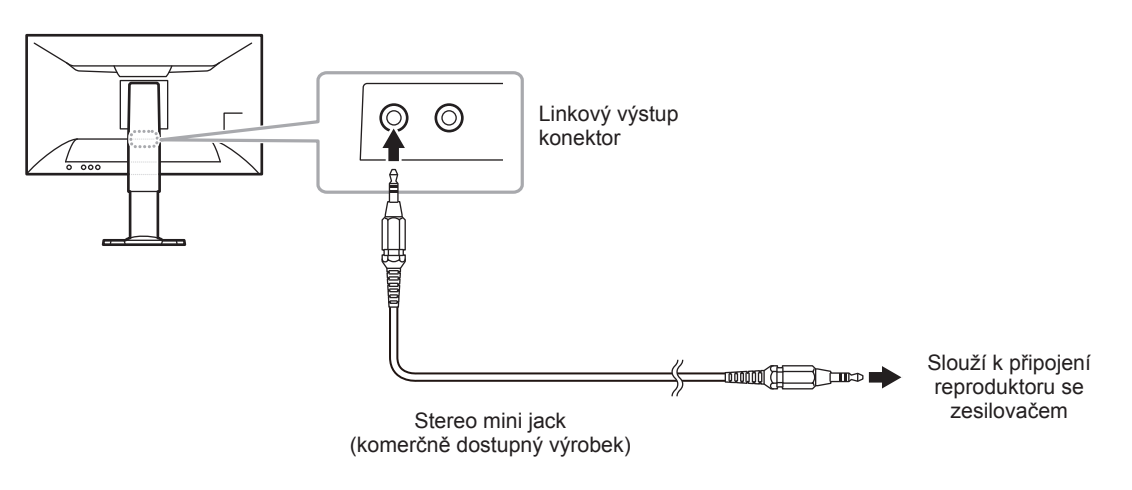

#### Upozornění

- Úroveň hlasitosti upravujte na externím reproduktoru. Hlasitost nelze upravit ovládacím tlačítkem na monitoru.
- Pokud je do linkového vstupu monitoru připojen reproduktor s vestavěným zesilovačem, reproduktor monitoru nevydává žádný zvuk.
- Pokud jsou do monitoru současně s externím reproduktorem připojena sluchátka, nebude externí reproduktor vydávat žádný zvuk.

# 2-4. Používání USB (Universal Serial Bus)

Tento přístroj je vybaven vestavěným USB rozbočovačem. Funguje jako USB rozbočovač v případě, že je připojen k PC s podporou připojení více USB zařízení.

#### Poznámka

Tento přístroj podporuje USB 3.0. Během připojení k periferním zařízením s podporou USB 3.0 je možný vysokorychlostní přenos dat.

### Systémové požadavky

- · Počítač (nebo zařízení typu USB host) kompatibilní s USB verze 3.0 s operačním systémem
- EIZO kabel USB (UU200SS (USB 3.0))

#### Upozornění

- Tento monitor nemusí pracovat správně se všemi PC, OS nebo periferními zařízeními. S dotazy na kompatibilitu periférií s USB se obraťte na jejich výrobce.
- I v případě, že je monitor v úsporném režimu, budou zařízení připojená přes rozhraní USB fungovat. Z tohoto důvodu se může spotřeba monitoru měnit i v úsporném režimu v závislosti na připojených USB zařízeních.
- Při vypnutí hlavního vypínače nebudou zařízení připojená do USB portů pracovat.
- Pokud není výstupní USB port počítače a vstupní USB port monitoru propojen USB kabelem, nebude zařízení připojené do výstupního USB portu monitoru fungovat ani v případě, že je monitor v provozu. Výstupní USB port v takovém případě není napájen.

### Postup zapojení (nastavení USB funkce)

- 1. Nejprve připojte monitor k počítači pomocí signálového kabelu, potom zapněte počítač.
- 2. Propojte USB kabelem výstupní USB port počítače a vstupní USB port monitoru.
- Po zapojení USB kabelu se automaticky nastaví funkce USB rozbočovače.
- 3. Připojte USB zařízení do USB portu (výstupního) na monitoru.

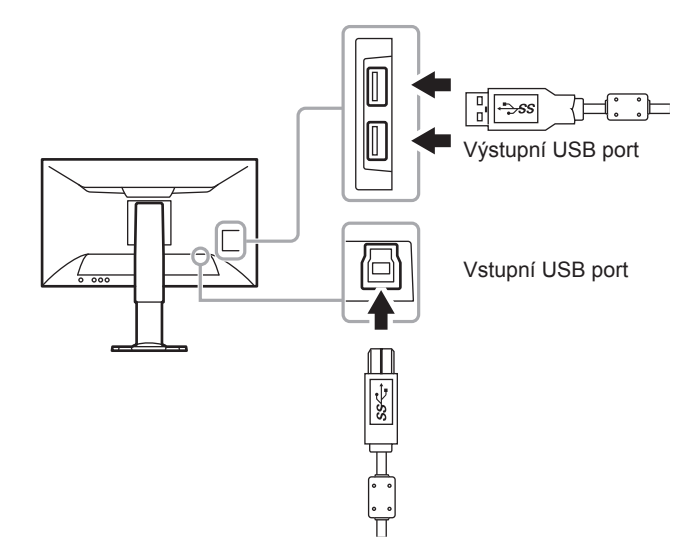

# 3-1. Kompatibilní rozlišení/formáty

Tento monitor podporuje následující rozlišení a formáty signálu.

### Vstupní signál DisplayPort

Podporovaná rozlišení se liší v závislosti na nastavení formátu signálu "Signal Format" (str. 41).

| Rozlišení                 | Vertikální frekvence    | FreeSync<br>(vysoká) | FreeSync<br>(nízká) | DisplayPort<br>Ver.1.2 | DisplayPort<br>Ver.1.1 |
|---------------------------|-------------------------|----------------------|---------------------|------------------------|------------------------|
| 640 × 480                 | 60 Hz / 75 Hz           | $\checkmark$         | V                   | $\checkmark$           | $\checkmark$           |
| 640 × 480                 | 100 Hz / 120 Hz         | -                    | -                   | $\checkmark$           | $\checkmark$           |
| 720 × 400                 | 70 Hz                   | $\checkmark$         | $\checkmark$        | $\checkmark$           | $\checkmark$           |
| 720 × 480                 | 60 Hz                   | $\checkmark$         | $\checkmark$        | $\checkmark$           | $\checkmark$           |
| 720 × 576                 | 50 Hz                   | -                    | $\checkmark$        | $\checkmark$           | $\checkmark$           |
| 800 × 600                 | 60 Hz / 75 Hz           | $\checkmark$         | $\checkmark$        | $\checkmark$           | $\checkmark$           |
| 800 × 600                 | 100 Hz / 120 Hz         | -                    | -                   | $\checkmark$           | $\checkmark$           |
| 1024 × 768                | 60 Hz / 75 Hz           | $\checkmark$         | $\checkmark$        | $\checkmark$           | $\checkmark$           |
| 1024 × 768                | 120 Hz                  | -                    | -                   | $\checkmark$           | $\checkmark$           |
| 1280 × 720                | 50 Hz                   | -                    | $\checkmark$        | $\checkmark$           | $\checkmark$           |
| 1280 × 720                | 60 Hz                   | $\checkmark$         | $\checkmark$        | $\checkmark$           | $\checkmark$           |
| 1280 × 1024               | 75 Hz                   | $\checkmark$         | $\checkmark$        | $\checkmark$           | $\checkmark$           |
| 1280 × 1024               | 60 Hz / 120 Hz          | -                    | -                   | $\checkmark$           | $\checkmark$           |
| 1680 × 1050               | 60 Hz                   | -                    | -                   | $\checkmark$           | $\checkmark$           |
| 1920 × 1080               | 50 Hz                   | -                    | $\checkmark$        | $\checkmark$           | $\checkmark$           |
| 1920 × 1080               | 90 Hz                   | -                    | $\checkmark$        | -                      | -                      |
| 1920 × 1080               | 60 Hz / 120 Hz / 144 Hz | $\checkmark$         | $\checkmark$        | $\checkmark$           | $\checkmark$           |
| 2560 × 1440 <sup>*1</sup> | 60 Hz                   | $\checkmark$         | $\checkmark$        | $\checkmark$           | $\checkmark$           |
| 2560 × 1440 <sup>*1</sup> | 90 Hz                   | -                    | $\checkmark$        | -                      | -                      |
| 2560 × 1440 <sup>*1</sup> | 100 Hz                  | $\checkmark$         | -                   | $\checkmark$           | -                      |
| 2560 × 1440 <sup>*1</sup> | 120 Hz / 144 Hz         |                      | $\checkmark$        | $\checkmark$           | -                      |

\*1 Doporučené rozlišení

### • Vstup HDMI (PC signál) a DVI-D

| Rozlišení                 | Vertikální frekvence            | HDMI         | DVI-D        |
|---------------------------|---------------------------------|--------------|--------------|
| 640 × 480                 | 60 Hz / 75 Hz / 120 Hz          | √            | $\checkmark$ |
| 640 × 480                 | 100 Hz                          | $\checkmark$ | -            |
| 720 × 400                 | 70 Hz                           | $\checkmark$ | $\checkmark$ |
| 720 × 480                 | 60 Hz                           | $\checkmark$ | -            |
| 800 × 600                 | 60 Hz / 75 Hz / 120 Hz          | $\checkmark$ | $\checkmark$ |
| 800 × 600                 | 100 Hz                          | $\checkmark$ | -            |
| 1024 × 768                | 60 Hz / 75 Hz / 120 Hz / 144 Hz | $\checkmark$ | $\checkmark$ |
| 1280 × 720                | 60 Hz                           | $\checkmark$ | $\checkmark$ |
| 1280 × 1024               | 60 Hz / 75 Hz / 120 Hz / 144 Hz | $\checkmark$ | $\checkmark$ |
| 1680 × 1050               | 60 Hz                           | $\checkmark$ | $\checkmark$ |
| 1920 × 1080               | 100 Hz                          | $\checkmark$ | -            |
| 1920 × 1080               | 60 Hz/120 Hz                    | $\checkmark$ | $\checkmark$ |
| 1920 × 1080               | 144 Hz                          | -            |              |
| 2560 × 1440 <sup>*1</sup> | 60 Hz                           | $\checkmark$ | $\checkmark$ |

\*1 Doporučené rozlišení

### • Vstup HDMI (videosignál)

| Formáty  | Pozlišoní                             | Požim skonování  | Ver          | tikální frekve | nce          |
|----------|---------------------------------------|------------------|--------------|----------------|--------------|
| TOTTIAty | I I I I I I I I I I I I I I I I I I I | Rezini Skenovani | 24 Hz        | 50 Hz          | 60 Hz        |
| VGA      | 640 × 480                             | Progresivní      | -            | -              | $\checkmark$ |
| 480p     | 720 × 480                             | Progresivní      | -            | -              | $\checkmark$ |
| 480i     | 720 × 480                             | Prokládaný       | -            | -              | $\checkmark$ |
| 576p     | 720 × 576                             | Progresivní      | -            | $\checkmark$   | -            |
| 576i     | 720 × 576                             | Prokládaný       | -            | $\checkmark$   | -            |
| 720p     | 1280 × 720                            | Progresivní      | -            | $\checkmark$   | $\checkmark$ |
| 1080p    | 1920 × 1080                           | Progresivní      | $\checkmark$ | $\checkmark$   | $\checkmark$ |
| 1080i    | 1920 × 1080                           | Prokládaný       | -            | $\checkmark$   | $\checkmark$ |

### Audiosignál

2kanálový lineární PCM (32 kHz/44,1 kHz/48 kHz/88,2 kHz/96 kHz)

### Upozornění

Vstupní signál DVI není podporován.

## 3-2. Změna velikosti obrazu

### Signálový vstup DisplayPort, DVI-D nebo HDMI (PC signál)

Obraz v nižším rozlišení, než je nativní rozlišení monitoru, se standardně automaticky zvětšuje na celou plochu obrazovky. Pomocí funkce "Picture Expansion" můžete změnit velikost obrazu.

| Nastavení    | Funkce                                                                                                    |
|--------------|----------------------------------------------------------------------------------------------------|
| Full Screen  | Zobrazí obraz přes celou plochu obrazovky. Vzhledem k tomu, že zvětšení ve svislém                                                                              |
|              | a vodorovném směru může být odlišné, může obraz vypadat zkresleně.                                                                                              |
| Aspect Ratio | Zobrazí obraz přes celou plochu obrazovky. Zvětšení ve svislém a vodorovném směru je nyní stejné, po stranách se mohou někdy objevit vodorovné či svislé pruhy. |
| Dot by Dot   | Zobrazí obraz ve skutečném (původním) rozlišení.                                                                                                    |

#### Příklad: Rozlišení obrazu 1024 × 768

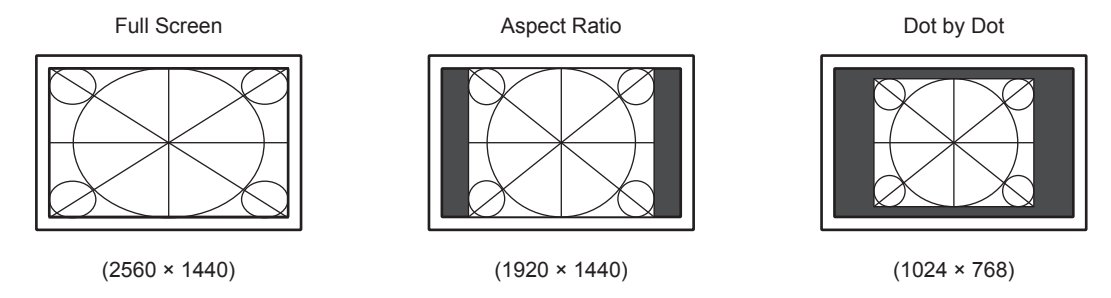

### Postup

Veškerou navigaci v nabídkách provádějte pomocí ovládacího tlačítka (viz "Základní ovládání menu s nastavením" (str. 12)).

- 1. Stiskněte ovládací tlačítko ve chvíli, kdy je na obrazovce zobrazena tlačítková nabídka. Objeví se menu s nastavením.
- 2. Zvolte "Signal" "Picture Expansion".
- 3. Zvolte požadované nastavení funkce "Picture Expansion" a stiskněte ovládací tlačítko pro potvrzení.

#### Poznámka

- Pokud je obraz zobrazen v režimu "Dot by Dot", může docházet ke vstupní prodlevě až 2 snímků.
- Pokud je aktivní funkce FreeSync (str. 41), bude obraz zobrazen přes celou plochu obrazovky bez ohledu na nastavení.

### Vstup HDMI (videosignál)

Pomocí funkce "Picture Expansion" je možné změnit velikost obrazu.

| Nastavení    | Funkce                                                                                                    | Vzhled obrazovky |
|--------------|----------------------------------------------------------------------------------------------------|------------------|
| Auto         | Monitor automaticky změní velikost obrazu podle<br>poměru stran <sup>*1</sup> a informaci o rozlišení z externího<br>zařízení. Toto nastavení lze provést pouze<br>u vstupu HDMI. |                  |
| Full Screen  | Zobrazí obraz přes celou plochu obrazovky.<br>Vzhledem k tomu, že zvětšení ve svislém<br>a vodorovném směru může být odlišné, může<br>obraz vypadat zkresleně.                    | $\rightarrow$    |
| Aspect Ratio | Zobrazí obraz přes celou plochu obrazovky.<br>Zvětšení ve svislém a vodorovném směru je<br>nyní stejné, po stranách se mohou někdy objevit<br>vodorovné či svislé pruhy.          |                  |
| Dot by Dot   | Obraz je zobrazen bez zvětšení vstupního signálu.                                                                                                    |                  |

\*1 Informaci o poměru stran pro letterbox obraz nelze rozpoznat automaticky.

### Postup

Veškerou navigaci v nabídkách provádějte pomocí ovládacího tlačítka (viz "Základní ovládání menu s nastavením" (str. 12)).

- Stiskněte ovládací tlačítko ve chvíli, kdy je na obrazovce zobrazena tlačítková nabídka. Objeví se menu s nastavením.
- 2. Zvolte "Signal" "Picture Expansion".
- 3. Zvolte požadované nastavení a potvrďte výběr stisknutím ovládacího tlačítka.

#### Poznámka

• Pokud je obraz zobrazen v režimu "Dot by Dot", může docházet ke vstupní prodlevě až 2 snímků.

### 3-3. Nastavení orientace obrazovkového menu

Při používání monitoru na výšku lze změnit orientace obrazovkového menu.

#### Nastavitelný rozsah

0°, 90°, 270°

#### Postup

Veškerou navigaci v nabídkách provádějte pomocí ovládacího tlačítka (viz "Základní ovládání menu s nastavením" (str. 12)).

- Stiskněte ovládací tlačítko ve chvíli, kdy je na obrazovce zobrazena tlačítková nabídka. Objeví se menu s nastavením.
- 2. Zvolte "Preferences" "Menu Rotation".
- 3. Zvolte požadované nastavení a potvrďte výběr stisknutím ovládacího tlačítka.

#### Upozornění

- Obrazovku otáčejte vždy až po vytažení do nejvyšší polohy na stojanu a nastavení sklonu vzhůru.
- Při použití monitoru na výšku je nutná grafická karta s podporou tohoto zobrazení. Při umístění monitoru do polohy "Portrait" je nutné změnit nastavení grafické karty. Blíže viz návod od grafické karty. Více informací naleznete rovněž na našich webových stránkách (http://www.eizoglobal.com).

# Kapitola 4 Nastavení barev

# 4-1. Volba režimu zobrazení (Color Mode)

Tato funkce umožňuje snadnou volbu požadovaného režimu barev v závislosti na použití monitoru.

### Výběr režimu

| Režim      | Použití                                                                                |
|------------|----------------------------------------------------------------------------------------|
| User1      | Zvolte jeden z těchto uživatelských režimů pro definování sady požadovaných parametrů. |
| User2      |                                                                                        |
| User3      |                                                                                        |
| User4      |                                                                                        |
| User5      |                                                                                        |
| User6      |                                                                                        |
| Game       | Poskytuje jasný a ostrý obraz. Vhodné pro hraní počítačových her.                      |
| Cinema     | Poskytuje obraz podobný filmovému plátnu. Vhodné pro sledování filmů.                  |
| Web / sRGB | Vhodné při používání webového prohlížeče nebo pro sladění barev s příslušenstvími      |
|            | kompatibilními s sRGB.                                                                 |
| Paper      | Vytváří efekt vytištěného papíru. Vhodné pro věrné zobrazení knih a dokumentů.         |

#### Postup

 Stiskněte tlačítko pro výběr vstupního signálu () (viz "1-2. Popis funkcí a ovládacích prvků" (str. 8)) ve chvíli, kdy je na obrazovce zobrazena tlačítková nabídka.

Na obrazovce se objeví menu s volbou režimu.

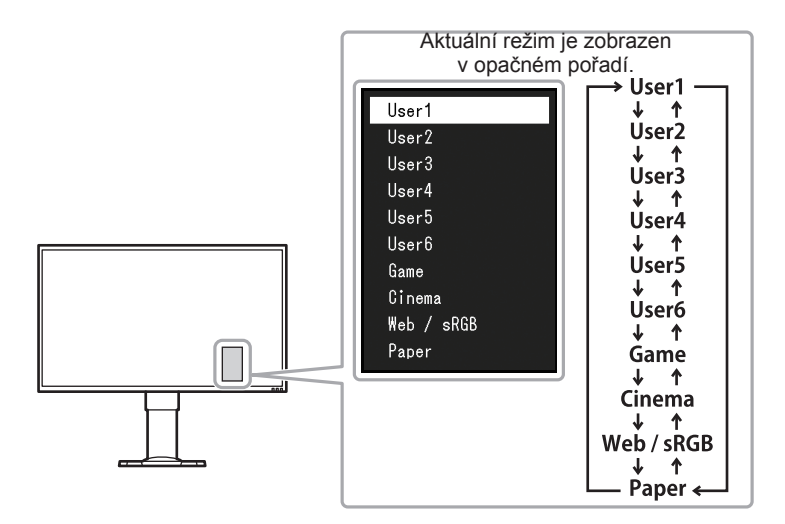

Po každém stisknutí tlačítka pro výběr barevného režimu () dojde ke změně režimu.
 Zatímco je zobrazeno menu s volbou režimu, můžete pomocí ovládacího tlačítka přepínat aktuální režim.

 $\rightarrow \textbf{User1} \leftarrow \rightarrow \textbf{User2} \leftarrow \rightarrow \textbf{User3} \leftarrow \rightarrow \textbf{User4} \leftarrow \rightarrow \textbf{User5} \leftarrow \rightarrow \textbf{User6} \leftarrow \rightarrow \textbf{Game} \leftarrow \rightarrow \textbf{Cinema} \leftarrow \rightarrow \textbf{Web} \ / \ \textbf{sRGB} \leftarrow \rightarrow \textbf{Paper} \leftarrow \textbf{Cinema} \leftarrow \textbf{Cinema} \leftarrow \textbf{Cine$ 

#### Poznámka

- Menu s nastavením (Setting menu) a menu s volbou režimu (Mode menu) nemohou být zobrazena současně.
- Během použití softwaru "G-Ignition" se barevný režim automaticky přepne dle odpovídajícího nastavení používaného softwaru.
- Můžete zakázat volbu určitého režimu. Více informací naleznete v kapitole "5-3. Vyloučení určitého barevného režimu z výběru" (str. 36).

# 4-2. Provádění pokročilých nastavení

Menu "Color" v obrazovkovém menu umožňuje nezávisle upravovat nastavení barev pro jednotlivé režimy.

#### Upozornění

- Monitor potřebuje asi 30 minut, než se jeho elektronické obvody stabilizují. Po zapnutí monitoru počkejte minimálně 30 minut než začnete upravovat nastavení.
- Stejný obraz může na více monitorech vypadat mírně odlišně kvůli charakteristickým vlastnostem každého monitoru. Jemné nastavení barev proveďte pomocí vizuálního porovnání obou monitorů.

Poznámka

Software G-Ignition a aplikace G-Ignition Mobile ("G-Ignition" (str. 10)) nastavení barev usnadňují.
 Program G-Ignition umožňuje nastavení barev pomocí myši a klávesnice.
 Aplikace G-Ignition umožňuje nastavení barev pomocí mobilního telefonu.

### Nastavitelné položky v každém režimu

Nastavitelné položky jsou závislé na režimu. (Funkce, které nelze použít nebo upravit jejich nastavení, nelze zvolit.)

Informace o tom, jak nastavit jednotlivé funkce, naleznete na následujících stranách.

| V | : | Nastavitelná | -: | Nelze | nastavit |
|---|---|--------------|----|-------|----------|
|---|---|--------------|----|-------|----------|

| Funkce            |                   | Color Mode          |              |              |               |              |
|-------------------|-------------------|---------------------|--------------|--------------|---------------|--------------|
|                   |                   | User 1 až<br>User 6 | Game         | Cinema       | Web /<br>sRGB | Paper        |
| Brightness        |                   | $\checkmark$        | $\checkmark$ | $\checkmark$ | $\checkmark$  | $\checkmark$ |
| Contrast          |                   | $\checkmark$        | $\checkmark$ | $\checkmark$ | -             | -            |
| Temperature       |                   | $\checkmark$        | $\checkmark$ | $\checkmark$ | -             | $\checkmark$ |
| Gamma             |                   | $\checkmark$        | $\checkmark$ | $\checkmark$ | -             | -            |
| Advanced Settings | Hue               | $\checkmark$        | $\checkmark$ | $\checkmark$ | -             | -            |
|                   | Saturation        | $\checkmark$        | $\checkmark$ | $\checkmark$ | -             | -            |
|                   | Gain              | $\checkmark$        | -            | -            | -             | -            |
|                   | Black Level       | $\checkmark$        | $\checkmark$ | $\checkmark$ | -             | -            |
|                   | Blur Reduction    | $\checkmark$        | $\checkmark$ | $\checkmark$ | -             | -            |
|                   | Contrast Enhancer | $\checkmark$        | $\checkmark$ | $\checkmark$ | -             | -            |
|                   | Overdrive         | $\checkmark$        | V            | √            | -             | -            |
| Reset             |                   | $\checkmark$        | $\checkmark$ | $\checkmark$ | $\checkmark$  | $\checkmark$ |

## 4-3. Nastavení jasu

Jas obrazovky se nastavuje díky změně intenzity podsvícení (světelného zdroje za LCD panelem).

#### Nastavitelný rozsah

0 až 100

#### Postup

Veškerou navigaci v nabídkách provádějte pomocí ovládacího tlačítka (viz "Základní ovládání menu s nastavením" (str. 12)).

- 1. Stiskněte ovládací tlačítko ve chvíli, kdy je na obrazovce zobrazena tlačítková nabídka. Objeví se menu s nastavením.
- 2. Zvolte "Color" "Brightness".
- 3. Zvolte požadovanou hodnotu a potvrďte výběr stisknutím ovládacího tlačítka.

#### Poznámka

- Jas lze rychle nastavit pohybem ovládacího tlačítka doprava nebo doleva ve chvíli, kdy je na obrazovce zobrazena tlačítková nabídka.
- Pokud máte pocit, že je obraz příliš tmavý, i když je jas nastaven na 100, proveďte nastavení kontrastu.
- K nastavení můžete použít také software G-Ignition (nebo G-Ignition Mobile).

### 4-4. Nastavení kontrastu

Kontrast obrazu se upravuje změnou úrovně videosignálu.

#### Nastavitelný rozsah

#### 0 až 100

#### Postup

Veškerou navigaci v nabídkách provádějte pomocí ovládacího tlačítka (viz "Základní ovládání menu s nastavením" (str. 12)).

- Stiskněte ovládací tlačítko ve chvíli, kdy je na obrazovce zobrazena tlačítková nabídka. Objeví se menu s nastavením.
- 2. Zvolte "Color" "Contrast".
- 3. Zvolte požadovanou hodnotu a potvrďte výběr stisknutím ovládacího tlačítka.

#### Poznámka

- Při kontrastu 50 jsou zobrazeny všechny barevné stupně (pouze PC vstup).
- Při nastavování monitoru je vhodné před nastavením kontrastu nejprve nastavit jas, aby nedošlo ke ztrátě některých stupňů jasu.
- Nastavení kontrastu proveďte v následujících případech.
- Pokud máte pocit, že je obraz příliš tmavý, i když je jas nastaven na 100. (Nastavte kontrast na hodnotu vyšší než 50.)
- K nastavení můžete použít také software G-Ignition (nebo G-Ignition Mobile).

# 4-5. Nastavení teploty barev

Teplotu barev je možné změnit.

Teplota barev se obvykle používá pro vyjádření odstínu "bílé" a/nebo "černé" pomocí numerické hodnoty. Hodnota se udává ve stupních "K" (Kelvina).

Obrazovka bude mít při nízkých hodnotách teploty červený odstín. V případě vysokých hodnot teploty barev bude odstín modrý, podobně jako u různých teplot ohně. Pro každou zvolenou teplotu barev se nastaví přednastavená hodnota zisku (Gain).

### Nastavitelný rozsah

Native, 4000–10000 K (s krokem 100 K)

### Postup

Veškerou navigaci v nabídkách provádějte pomocí ovládacího tlačítka (viz "Základní ovládání menu s nastavením" (str. 12)).

- Stiskněte ovládací tlačítko ve chvíli, kdy je na obrazovce zobrazena tlačítková nabídka. Objeví se menu s nastavením.
- 2. Zvolte "Color" "Temperature".
- 3. Zvolte požadovanou hodnotu a potvrďte výběr stisknutím ovládacího tlačítka.

### Poznámka

- Hodnoty uvedené v "K" slouží pouze pro orientaci.
- "Gain" umožňuje provést pokročilejší nastavení (viz "4-9. Nastavení zisku" (str. 30)).
- Pokud nastavíte "Native", bude obraz zobrazen s přirozeným podáním barev daného monitoru (Gain: 100 pro každý kanál RGB).
- · Pokud změníte zisk (Gain), přepne se teplota barev na "User".
- K nastavení můžete použít také software G-Ignition (nebo G-Ignition Mobile).

### 4-6. Nastavení hodnoty gama

Pomocí této funkce lze nastavit hodnotu gama. Zatímco jas monitoru se mění v závislosti na vstupním signálu, míra změny není proporcionální vůči vstupnímu signálu. Zajištění rovnoměrné závislosti jasu monitoru na vstupním signálu se označuje jako "gama korekce".

| Nastavení            | Funkce                                                                        |
|----------------------|-------------------------------------------------------------------------------|
| 1,6 až 2,8 v krocích | Čím vyšší hodnota, tím vyšší bude kontrast.                                   |
| ро 0,1               |                                                                               |
| FPS                  | Vhodné pro hraní FPS her díky zvýšení jasu nízkých barevných tónů oproti RTS. |
| RTS                  | Vhodné pro hraní RTS her díky zvýšení jasu nízkých barevných tónů.            |
| Power                | Pomáhá zostřit polotónové obrazy díky zvýšení jejich kontrastu.               |
| sRGB                 | Slouží pro přizpůsobení zobrazení periferních zařízení kompatibilních s sRGB. |
| Paper                | Vytváří efekt vytištěného papíru.                                             |

### Postup

Veškerou navigaci v nabídkách provádějte pomocí ovládacího tlačítka (viz "Základní ovládání menu s nastavením" (str. 12)).

- Stiskněte ovládací tlačítko ve chvíli, kdy je na obrazovce zobrazena tlačítková nabídka. Objeví se menu s nastavením.
- 2. Zvolte "Color" "Gamma".
- 3. Zvolte požadovanou hodnotu a potvrďte výběr stisknutím ovládacího tlačítka.

#### Poznámka

K nastavení můžete použít také software G-Ignition (nebo G-Ignition Mobile).

# 4-7. Nastavení odstínu barev

Pomocí této funkce lze nastavit odstín barev.

### Nastavitelný rozsah

-100 až 100

### Postup

Veškerou navigaci v nabídkách provádějte pomocí ovládacího tlačítka (viz "Základní ovládání menu s nastavením" (str. 12)).

- 1. Stiskněte ovládací tlačítko ve chvíli, kdy je na obrazovce zobrazena tlačítková nabídka. Objeví se menu s nastavením.
- 2. Zvolte "Color" Advanced Settings" "Hue".
- 3. Zvolte požadovanou hodnotu a potvrďte výběr stisknutím ovládacího tlačítka.

#### Upozornění

Použitím této funkce může dojít ke ztrátě některých barevných odstínů.

#### Poznámka

• K nastavení můžete použít také software G-Ignition (nebo G-Ignition Mobile).

### 4-8. Nastavení sytosti barev

Pomocí této funkce lze nastavit sytost barev.

#### Nastavitelný rozsah

-100 až 100

### Postup

Veškerou navigaci v nabídkách provádějte pomocí ovládacího tlačítka (viz "Základní ovládání menu s nastavením" (str. 12)).

- Stiskněte ovládací tlačítko ve chvíli, kdy je na obrazovce zobrazena tlačítková nabídka. Objeví se menu s nastavením.
- 2. Zvolte "Color" Advanced Settings" "Saturation".
- 3. Zvolte požadovanou hodnotu a potvrďte výběr stisknutím ovládacího tlačítka.

### Upozornění

Použitím této funkce může dojít ke ztrátě některých barevných odstínů.

Poznámka

• Při minimální hodnotě (-100) bude obraz monochromatický.

• K nastavení můžete použít také software G-Ignition (nebo G-Ignition Mobile).

## 4-9. Nastavení zisku

Jas jednotlivých barevných složek červená/zelená/modrá je označován jako zisk "Gain". Odstín "bílé" lze upravit nastavením zisku.

### Nastavitelný rozsah

0 až 100

### Postup

Veškerou navigaci v nabídkách provádějte pomocí ovládacího tlačítka (viz "Základní ovládání menu s nastavením" (str. 12)).

- Stiskněte ovládací tlačítko ve chvíli, kdy je na obrazovce zobrazena tlačítková nabídka. Objeví se menu s nastavením.
- 2. Zvolte "Color" Advanced Settings" "Gain".
- 3. Zvolte požadovanou hodnotu pro červenou, zelenou a modrou složku a potvrďte výběr stisknutím ovládacího tlačítka.

#### Poznámka

- Hodnota zisku se mění v závislosti na teplotě barev.
- Pokud změníte zisk (Gain), přepne se teplota barev na "User".
- K nastavení můžete použít také software G-Ignition (nebo G-Ignition Mobile).

### 4-10. Nastavení úrovně černé

Jas černých částí obrazu je možné upravit pomocí nastavení úrovně černé. Pro nastavení úrovně černé použijte testovací černou šablonu či jiné tmavé pozadí.

### Nastavitelný rozsah

0 až 100

### Postup

Veškerou navigaci v nabídkách provádějte pomocí ovládacího tlačítka (viz "Základní ovládání menu s nastavením" (str. 12)).

- 1. Stiskněte ovládací tlačítko ve chvíli, kdy je na obrazovce zobrazena tlačítková nabídka. Objeví se menu s nastavením.
- 2. Zvolte "Color" Advanced Settings" "Black Level".
- 3. Zvolte požadovanou hodnotu a potvrďte výběr stisknutím ovládacího tlačítka.

#### Poznámka

Po dokončení nastavení úrovně černé, upravte podle potřeby opět kontrast.

• K nastavení můžete použít také software G-Ignition (nebo G-Ignition Mobile).

# 4-11. Potlačování pohybových neostrostí

Množství pohybových neostrostí lze snížit.

Pohybová neostrost vzniká v případě, kdy oko zachytí přechodnou fázi tekutých krystalů při změně obrazovky (snímků).

Pokud je funkce "Blur Reduction" nastavena na "On", dochází k synchronnímu problikávání podsvícení spolu s přeměnami tekutých krystalů, tudíž změnu snímků nelze registrovat a výsledkem je plynulý obraz s menší mírou neostrostí.

### Postup

Veškerou navigaci v nabídkách provádějte pomocí ovládacího tlačítka (viz "Základní ovládání menu s nastavením" (str. 12)).

- Stiskněte ovládací tlačítko ve chvíli, kdy je na obrazovce zobrazena tlačítková nabídka. Objeví se menu s nastavením.
- 2. Zvolte "Color" Advanced Settings" "Blur Reduction".
- 3. Zvolte "On" a potvrďte výběr stisknutím ovládacího tlačítka.

#### Poznámka

• K nastavení můžete použít také software G-Ignition (nebo G-Ignition Mobile).

### 4-12. Nastavení rozsahu funkce ContrastEnhancer

Tato funkce umožňuje automatické nastavení kontrastu v závislosti na tmavém či světlém obrazu a změnách obrazu. Míru úpravy obrazu lze nastavit.

### Nastavitelný rozsah

Enhanced, Standard, Off

### Postup

Veškerou navigaci v nabídkách provádějte pomocí ovládacího tlačítka (viz "Základní ovládání menu s nastavením" (str. 12)).

- 1. Stiskněte ovládací tlačítko ve chvíli, kdy je na obrazovce zobrazena tlačítková nabídka. Objeví se menu s nastavením.
- 2. Zvolte "Color" Advanced Settings" "Contrast Enhancer".
- 3. Zvolte požadované nastavení a potvrďte výběr stisknutím ovládacího tlačítka.

#### Upozornění

· Použitím této funkce může dojít ke ztrátě některých barevných odstínů.

#### Poznámka

• K nastavení můžete použít také software G-Ignition (nebo G-Ignition Mobile).

## 4-13. Nastavení intenzity funkce Overdrive

Tato funkce umožňuje nastavit úroveň funkce Overdrive podle aktuálního použití monitoru. Můžete například redukovat zpoždění obrazu nastavením této funkce na "Enhanced" při rychle se pohybujícím obrazu např. u hraní her.

### Nastavitelný rozsah

Enhanced, Standard, Off

### Postup

Veškerou navigaci v nabídkách provádějte pomocí ovládacího tlačítka (viz "Základní ovládání menu s nastavením" (str. 12)).

- 1. Stiskněte ovládací tlačítko ve chvíli, kdy je na obrazovce zobrazena tlačítková nabídka. Objeví se menu s nastavením.
- 2. Zvolte "Color" Advanced Settings" "Overdrive".
- 3. Zvolte požadované nastavení a potvrďte výběr stisknutím ovládacího tlačítka.

### Poznámka

• K nastavení můžete použít také software G-Ignition (nebo G-Ignition Mobile).

### 4-14. Resetování nastavení barev

Tato funkce resetuje nastavení barev do výchozího stavu pouze pro aktuálně zvolený režim a pro nastavení viz "Kapitola 6 Používání funkcí "Smart", (str. 42).

### Postup

Veškerou navigaci v nabídkách provádějte pomocí ovládacího tlačítka (viz "Základní ovládání menu s nastavením" (str. 12)).

- Stiskněte ovládací tlačítko ve chvíli, kdy je na obrazovce zobrazena tlačítková nabídka. Objeví se menu s nastavením.
- 2. Zvolte "Color" "Reset".
- 3. Zvolte "OK" a potvrďte výběr stisknutím ovládacího tlačítka.

## 4-15. Nastavení barevného prostoru

Umožňuje nastavení barevného prostoru vstupního signálu DisplayPort a HDMI. Pokud se barvy nezobrazují správně, změňte nastavení na jiné než "Auto".

### Vstupní signál DisplayPort

| Nastavení | Funkce                                                                            |
|-----------|-----------------------------------------------------------------------------------|
| Auto      | Upravuje nastavení barevného prostoru vstupního signálu automaticky (doporučeno). |
| YUV       | Převede barevný prostor vstupního signálu na formát YUV.                          |
| RGB       | Převede barevný prostor vstupního signálu na formát RGB.                          |

### Vstupní signál HDMI

 $\sqrt{2}$ : Lze nastavit -2: Nelze nastavit

| Nastavení | Funkce                                                                            | PC<br>signál | Videosignál  |
|-----------|-----------------------------------------------------------------------------------|--------------|--------------|
| Auto      | Upravuje nastavení barevného prostoru vstupního signálu automaticky (doporučeno). | -            | $\checkmark$ |
| YUV 4:2:2 | Převede barevný prostor vstupního signálu na formát YUV 4:2:2.                    | $\checkmark$ | $\checkmark$ |
| YUV 4:4:4 | Převede barevný prostor vstupního signálu na formát YUV 4:4:4.                    | $\checkmark$ | $\checkmark$ |
| RGB       | Převede barevný prostor vstupního signálu na formát RGB.                          | $\checkmark$ | $\checkmark$ |

### Postup

Veškerou navigaci v nabídkách provádějte pomocí ovládacího tlačítka (viz "Základní ovládání menu s nastavením" (str. 12)).

- 1. Stiskněte ovládací tlačítko ve chvíli, kdy je na obrazovce zobrazena tlačítková nabídka. Objeví se menu s nastavením.
- 2. Zvolte "Signal" "Input Color Format".
- 3. Zvolte požadované nastavení a potvrďte výběr stisknutím ovládacího tlačítka.

### Upozornění

- Barevný prostor musí být nastaven:
- V případě, že je k monitoru připojeno zařízení DVI (portem HDMI) za použití redukce DVI-HDMI.
- I v případě nastavené hodnoty "Auto" nemusí dojít k přesnému zobrazení barev. Pokud k tomu dojde, změňte nastavení tak, aby byly barvy zobrazeny správně.

. . . . . . .

## 4-16. Nastavení tónů šedi

Pomocí této funkce lze nastavit tóny šedi.

| Nastavení | Funkce                                                       |
|-----------|--------------------------------------------------------------|
| Auto      | Monitor automaticky přizpůsobí tóny šedi vstupnímu signálu.  |
| Full      | Monitor zobrazí tóny šedi v souladu se zadanou hodnotou.     |
| Limited   | Monitor zobrazí 255 tónů šedi v souladu se zadanou hodnotou. |

### Postup

Veškerou navigaci v nabídkách provádějte pomocí ovládacího tlačítka (viz "Základní ovládání menu s nastavením" (str. 12)).

- Stiskněte ovládací tlačítko ve chvíli, kdy je na obrazovce zobrazena tlačítková nabídka. Objeví se menu s nastavením.
- 2. Zvolte "Signal" "Input Range".
- 3. Zvolte požadované nastavení a potvrďte výběr stisknutím ovládacího tlačítka.

#### Upozornění

• Nastavení "Auto" není k dispozici u vstupního signálu DVI.

### 4-17. Volba zobrazení prokládaného signálu

Před zobrazením prokládaného signálu ze vstupu HDMI lze zvolit způsob zobrazení. Videosignály o rychlosti přehrávání 24 nebo 30 snímků za sekundu, jako jsou filmy, počítačová grafika a animace, jsou automaticky rozpoznány a obraz je přizpůsoben.

#### Postup

Veškerou navigaci v nabídkách provádějte pomocí ovládacího tlačítka (viz "Základní ovládání menu s nastavením" (str. 12)).

- Stiskněte ovládací tlačítko ve chvíli, kdy je na obrazovce zobrazena tlačítková nabídka. Objeví se menu s nastavením.
- 2. Zvolte "Signal" "Film Detection".
- 3. Zvolte "On" a potvrďte výběr stisknutím ovládacího tlačítka.

# Kapitola 5 Nastavení monitoru

### 5-1. Automatická identifikace vstupního signálu

Tato funkce umožňuje automatickou identifikace vstupního signálu.

Monitor přepíná signály ze vstupů HDMI 1, HDMI 2, DisplayPort a DVI a v případě detekce připojení zařízení do některého z uvedených vstupů zobrazí jeho signál na obrazovce.

| Nastavení | Funkce                                                                                                    |
|-----------|----------------------------------------------------------------------------------------------------|
| On        | Monitor automaticky rozpoznává konektor, přes který přichází vstupní signály,                                                                                                    |
|           | a adekvátně zobrazí obraz. Po přechodu externího zařízení do úsporného režimu dojde                                                                                                    |
|           | k automatickému přepnutí na jakýkoliv další dostupný signál.                                                                                                    |
| Off       | Na obrazovce se zobrazuje signál ze zvoleného konektoru nezávisle na tom, zda je na<br>něm signál skutečně přítomen či nikoliv. V tomto případě slouží k výběru zdroje vstupního<br>signálu ovládací tlačítko. |

#### Poznámka

· Po zapnutí/vypnutí napájení se signál detekuje automaticky, bez ohledu na nastavení této funkce.

### Postup

Veškerou navigaci v nabídkách provádějte pomocí ovládacího tlačítka (viz "Základní ovládání menu s nastavením" (str. 12)).

- Stiskněte ovládací tlačítko ve chvíli, kdy je na obrazovce zobrazena tlačítková nabídka. Objeví se menu s nastavením.
- 2. Zvolte "Preferences" "Auto Input Detection".
- 3. Zvolte "On" a potvrďte výběr stisknutím ovládacího tlačítka.

# 5-2. Vyloučení určitého vstupního signálu z výběru

Pomocí této funkce je možné vyloučit vybraný vstupní signál z rozsahu automatického přepínání prostřednictvím nastavení "Skip".

### Postup

Veškerou navigaci v nabídkách provádějte pomocí ovládacího tlačítka (viz "Základní ovládání menu s nastavením" (str. 12)).

- 1. Stiskněte ovládací tlačítko ve chvíli, kdy je na obrazovce zobrazena tlačítková nabídka. Objeví se menu s nastavením.
- 2. Zvolte "Preferences" "Input Skip".
- 3. U každého vstupního signálu zvolte "-" nebo "Skip" a potvrďte výběr stisknutím ovládacího tlačítka.

#### Upozornění

· Nastavení vyloučení "Skip" nelze provést u všech vstupních signálů.

# 5-3. Vyloučení určitého barevného režimu z výběru

Pomocí této funkce je možné vyloučit vybraný barevný režim z rozsahu přepínání prostřednictvím nastavení "Skip".

### Postup

Veškerou navigaci v nabídkách provádějte pomocí ovládacího tlačítka (viz "Základní ovládání menu s nastavením" (str. 12)).

- Stiskněte ovládací tlačítko ve chvíli, kdy je na obrazovce zobrazena tlačítková nabídka. Objeví se menu s nastavením.
- 2. Zvolte "Preferences" "Mode Skip".
- 3. U každého barevného režimu zvolte "-" nebo "Skip" a potvrďte výběr stisknutím ovládacího tlačítka.

#### Upozornění

• Nastavení vyloučení "Skip" nelze provést u všech barevných režimů.

## 5-4. Přepínání zvukových zdrojů

Zvukové zdroje ze signálů DisplayPort nebo HDMI lze přepnout na zdroj z linkového vstupu (stereo mini jack).

| Nastavení | Funkce                                                               |  |
|-----------|----------------------------------------------------------------------|--|
| On        | Jako zvukový zdroj je použit linkový vstup (stereo mini jack).       |  |
| Off       | Jako zvukový zdroj je použit signál ze vstupu DisplayPort nebo HDMI. |  |

### Postup

Veškerou navigaci v nabídkách provádějte pomocí ovládacího tlačítka (viz "Základní ovládání menu s nastavením" (str. 12)).

- Stiskněte ovládací tlačítko ve chvíli, kdy je na obrazovce zobrazena tlačítková nabídka. Objeví se menu s nastavením.
- 2. Zvolte "Sound" "Analog Audio Input".
- 3. Zvolte "On" nebo "Off" a potvrďte výběr stisknutím ovládacího tlačítka.

# 5-5. Nastavení hlasitosti

Tato funkce umožňuje nastavit hlasitost.

### Nastavitelný rozsah

0 až 30

### Postup

Veškerou navigaci v nabídkách provádějte pomocí ovládacího tlačítka (viz "Základní ovládání menu s nastavením" (str. 12)).

 Pohněte ovládacím tlačítkem nahoru nebo dolů ve chvíli, kdy je na obrazovce zobrazena tlačítková nabídka.

Objeví se menu s nastavením hlasitosti.

2. Zvolte požadovanou hodnotu a potvrďte výběr stisknutím ovládacího tlačítka.

#### Poznámka

- · Nastavení hlasitosti je společné pro vstup DisplayPort, HDMI a stereo mini jack.
- Úroveň hlasitosti je dále možné nastavit pomocí nastavení "Sound" "Volume".

#### Upozornění

- Pokud je do linkového výstupu připojen externí reproduktor s integrovaným zesilovačem, bude monitor odesílat audio signál do externího reproduktoru bez dalšího zpracování. Úroveň hlasitosti upravujte na externím reproduktoru. Hlasitost nelze v tomto případě upravit tlačítkem na monitoru.
- Pokud budete chtít nastavit hlasitost za níže uvedených podmínek, zobrazí se hláška "This operation is not available on current status." (Tato operace není za současných podmínek k dispozici) .
  - Nejsou připojena sluchátka.
- Do linkového výstupu je připojen reproduktor s vestavěným zesilovačem.

## 5-6. Nastavení zvukové úrovně

Tato funkce slouží k nastavení úrovně zvuku.

U různých vstupních signálů se mohou vyskytnout rozdíly v hlasitosti, neboť průměrná úroveň hlasitosti externích zařízení se liší. Nastavením zvukové úrovně je možné redukovat rozdíly v hlasitosti. Například, pokud je velký rozdíl v hlasitostech vstupů HDMI 1 a HDMI 2, můžete omezit tento rozdíl v hlasitostech díky zvýšení hodnoty "Sound Level" pro slabší signál.

#### Nastavitelný rozsah

-1 až 1

### Postup

Veškerou navigaci v nabídkách provádějte pomocí ovládacího tlačítka (viz "Základní ovládání menu s nastavením" (str. 12)).

- 1. Stiskněte ovládací tlačítko ve chvíli, kdy je na obrazovce zobrazena tlačítková nabídka. Objeví se menu s nastavením.
- 2. Zvolte "Sound" "Sound Level".
- 3. Zvolte požadovanou hodnotu a potvrďte výběr stisknutím ovládacího tlačítka.

#### Upozornění

• Tato funkce je k dispozici za použití reproduktorů monitoru nebo sluchátek.

# 5-7. Nastavení jasu indikátorů

Jas indikátorů (napájení a zpráv) na přední straně monitoru lze nastavit.

### Nastavitelný rozsah

Off / 1–7

### Postup

Veškerou navigaci v nabídkách provádějte pomocí ovládacího tlačítka (viz "Základní ovládání menu s nastavením" (str. 12)).

- Stiskněte ovládací tlačítko ve chvíli, kdy je na obrazovce zobrazena tlačítková nabídka. Objeví se menu s nastavením.
- 2. Zvolte "Preferences" "Indicator".
- 3. Zvolte požadovanou hodnotu a potvrďte výběr stisknutím ovládacího tlačítka.

#### Poznámka

Nastavení je jednotné pro indikátor napájení i zpráv.

## 5-8. Nastavení jazyka

Tato funkce slouží k nastavení jazyka obrazovkového menu a informačních zpráv.

### Nastavitelný rozsah

English, Deutsch, Français, Español, Italiano, Svenska, Japanese, Simplified Chinese, Traditional Chinese (angličtina, němčina, francouzština, španělština, italština, švédština, japonština, zjednodušená čínština, tradiční čínština)

. . . . . . . . . . . . . . .

### Postup

Veškerou navigaci v nabídkách provádějte pomocí ovládacího tlačítka (viz str. 12).

- 1. Stiskněte ovládací tlačítko ve chvíli, kdy je na obrazovce zobrazena tlačítková nabídka. Objeví se menu s nastavením.
- 2. Zvolte "Languages".
- 3. Zvolte požadovaný jazyk a potvrďte výběr stisknutím ovládacího tlačítka.

# 5-9. Resetování monitoru do výchozího stavu

Tato funkce resetuje všechna nastavení do výchozího stavu.

#### Upozornění

- Po resetování není možné zrušit tuto operaci.
- Poznámka
- Více informací o výchozím nastavení viz "Hlavní výchozí nastavení" (str. 57).
- Postup, jakým resetujete pouze hodnoty nastavení barev, najdete v kapitole "4-14. Resetování nastavení barev" (str. 32).
  - Postup

Veškerou navigaci v nabídkách provádějte pomocí ovládacího tlačítka (viz "Základní ovládání menu s nastavením" (str. 12)).

- Stiskněte ovládací tlačítko ve chvíli, kdy je na obrazovce zobrazena tlačítková nabídka. Objeví se menu s nastavením.
- 2. Zvolte "Preferences" "Monitor Reset".
- 3. Zvolte "OK" a potvrďte výběr stisknutím ovládacího tlačítka.

### 5-10. Zobrazení informací o monitoru

Tato funkce umožňuje zobrazit typ monitoru, sériové číslo, dobu používání, rozlišení a vstupní signál.

### Postup

Veškerou navigaci v nabídkách provádějte pomocí ovládacího tlačítka (viz "Základní ovládání menu s nastavením" (str. 12)).

- 1. Stiskněte ovládací tlačítko ve chvíli, kdy je na obrazovce zobrazena tlačítková nabídka. Objeví se menu s nastavením.
- 2. Zvolte "Information".

### Upozornění

Hodnota doby použití může být po prvním zapnutí vyšší než 0 z důvodu tovární kontroly.

## 5-11. Nastavení pro správce

### Základní ovládání menu "Administrator Settings"

Pro vstup do nastavení pro správce použijte následující postup:

### Metoda

- 1. Stiskem tlačítka Power vypněte monitor.
- Pohněte ovládacím tlačítkem nahoru a stiskněte současně tlačítko Power alespoň 2 vteřiny. Objeví se menu "Administrator Settings". V této chvíli na obrazovce není zobrazen obraz ze vstupního signálu.
- 3. Vyberte požadované nastavení pomocí ovládacího tlačítka.
- 4. Zvolte jeho hodnotu pohybem ovládacího tlačítka a potvrďte nastavení jeho stisknutím. Obrazovka se vrátí do menu "Administrator Settings".
- 5. Zvolte pomocí ovládacího tlačítka možnost "Apply" a potvrďte nastavení jeho stisknutím. Menu "Administrator Settings" zmizí a obrazovka se přepne do běžného režimu.

### Zobrazení a skrytí loga EIZO

Po zapnutí monitoru se na obrazovce objeví logo EIZO. Pomocí této funkce můžete povolit nebo zakázat zobrazování loga EIZO.

### Postup

Pro informace o ovládání nastavení pro správce viz "Základní ovládání menu "Administrator Settings"" (str. 40).

- 1. V menu "Administrator Settings" zvolte možnost "On-Screen Logo".
- 2. Zvolte "On" nebo "Off" a potvrďte výběr stisknutím ovládacího tlačítka.

### Uzamčení funkčních tlačítek

Tato funkce umožňuje zamknout tlačítka na monitoru.

| Nastavení | Funkce                                                                                                    |
|-----------|----------------------------------------------------------------------------------------------------|
| Off       | Všechna tlačítka jsou povolena.                                                                                                    |
| Menu      | Uzamkne ovládání menu s nastavením pomocí ovládacího tlačítka.<br>Tlačítka pro výběr vstupního signálu, barevného režimu a tlačítko Power uzamčeny<br>nebudou. |
| All       | Zamkne všechna tlačítka kromě tlačítka Power.<br>Tlačítkem Power bude stále možné zapínat a vypínat monitor.                                                   |

### Postup

Pro informace o ovládání nastavení pro správce viz "Základní ovládání menu "Administrator Settings"" (str. 40).

1. V menu "Administrator Settings" zvolte "Key Lock".

2. Zvolte požadované nastavení a potvrďte výběr stisknutím ovládacího tlačítka.

### Poznámka

• Monitor bude možné ovládat pomocí programu G-Ignition (a G-Ignition Mobile) i po uzamčení tlačítek.

### Přepínání formátů signálu

Tato funkce umožňuje nastavení kompatibilního rozlišení, vertikální frekvence a verze rozhraní DisplayPort při připojení vstupního signálu DisplayPort. Tuto funkci používejte v následujících případech:

- · Pokud chcete změnit rozsah vertikální frekvence funkce FreeSync
- Pokud chcete vypnout funkci FreeSync

### Rozsah nastavení

| Nastavení           | Funkce                                                                                                    |
|---------------------|----------------------------------------------------------------------------------------------------|
| FreeSync (vysoká)   | Monitor se přepne do stavu, ve kterém bude podporovat funkci FreeSync.<br>Rozsah vertikální frekvence odpovídá 56 Hz až 144 Hz.                                                                                                    |
| FreeSync (nízká)    | Monitor se přepne do stavu, ve kterém bude podporovat funkci FreeSync.<br>Rozsah vertikální frekvence odpovídá 35 Hz až 90 Hz.                                                                                                    |
| DisplayPort Ver.1.2 | Monitor se přepne do stavu, ve kterém nebude podporovat funkci FreeSync.<br>Verze rozhraní DisplayPort se změní na 1.2.<br>Zvolte toto nastavení v případě, že funkci FreeSync nechcete používat.                                                                |
| DisplayPort Ver.1.1 | Monitor se přepne do stavu, ve kterém nebude podporovat funkci FreeSync.<br>Verze rozhraní DisplayPort se změní na 1.1.<br>Zvolte toto nastavení v případě, že funkci FreeSync nechcete používat a na se<br>nezobrazí obraz při nastavení "DisplayPort Ver.1.2". |

### O technologii FreeSync

Technologie AMD FreeSync snižuje vstupní latenci a eliminuje tím sekání obrazu způsobené běžnou metodou aktualizace obrazu, což vede k plynulejšímu zážitku ze hry.

#### Upozornění

- Tato funkce je dostupná pouze na vstupu DisplayPort.
- Funkce vyžaduje grafickou kartu kompatibilní s technologií FreeSync. Funkce FreeSync musí být dále povolena na grafické kartě. Blíže viz návod od grafické karty.

#### Poznámka

- Jakmile monitor vstoupí do stavu, ve kterém bude podporovat funkci FreeSync, rozsvítí se indikátor napájení červeně. V této chvíli bude obraz zobrazen přes celou plochu obrazovky bez ohledu na nastavení v "3-2. Změna velikosti obrazu" (str. 23).
- Více informací o rozlišení a frekvenci při určitém nastavení naleznete v kapitole "3-1. Kompatibilní rozlišení/ formáty" (str. 21).

#### Postup

Pro informace o ovládání nastavení pro správce viz "Základní ovládání menu "Administrator Settings"" (str. 40).

- 1. V menu "Administrator Settings" zvolte možnost "Signal Format".
- 2. Zvolte požadované nastavení a potvrďte výběr stisknutím ovládacího tlačítka.

### Používání režimu kompatibility

Může se stát, že po vypnutí a zapnutí monitoru nebo při přechodu zpět z úsporného režimu nebude obraz vypadat korektně. V takovém případě nastavte tuto funkci na "On".

#### Postup

Pro informace o ovládání nastavení pro správce viz "Základní ovládání menu "Administrator Settings"" (str. 40).

- 1. V menu "Administrator Settings" zvolte možnost "Compatibility Mode".
- 2. Zvolte "On" a potvrďte výběr stisknutím ovládacího tlačítka.

# Kapitola 6 Používání funkcí "Smart"

# 6-1. Nastavitelné položky v každém režimu

Nastavitelné položky jsou závislé na režimu. (Funkce, které nelze použít nebo upravit jejich nastavení, nelze zvolit.)

Informace o tom, jak nastavit jednotlivé funkce, naleznete na následujících stranách.

### √: Nastavitelná -: Nelze nastavit

| Funkce          |                  | Barevný režim       |              |              |               |              |
|-----------------|------------------|---------------------|--------------|--------------|---------------|--------------|
|                 |                  | User 1 až<br>User 6 | Game         | Cinema       | Web /<br>sRGB | Paper        |
| Smart Functions | Smart Resolution | $\checkmark$        | $\checkmark$ | $\checkmark$ | -             | $\checkmark$ |
|                 | Smart Insight    | $\checkmark$        | $\checkmark$ | $\checkmark$ | -             | -            |

# 6-2. Nastavení automatické korekce vnímaného rozlišení

Funkce "Smart Resolution" slouží k vylepšení vnímaného rozlišení obrazu. Funkce snižuje míru neostrostí a vylepšuje jasnost a zřetelnost obrazu.

### Nastavitelný rozsah

1–5, Off

### Postup

Veškerou navigaci v nabídkách provádějte pomocí ovládacího tlačítka (viz str. 12).

- 1. Stiskněte ovládací tlačítko ve chvíli, kdy je na obrazovce zobrazena tlačítková nabídka. Objeví se menu s nastavením.
- 2. Zvolte "Smart Functions" "Smart Resolution".
- 3. Zvolte požadované nastavení a potvrďte výběr stisknutím ovládacího tlačítka.

#### Poznámka

• K nastavení můžete použít také software G-Ignition (nebo G-Ignition Mobile).

## 6-3. Nastavení automatické korekce jasu

Funkce "Smart Insight Demolition" slouží pro analýzu obrazu a korekci jasu každého pixelu tak, aby byly příliš tmavé a příliš světlé části obrazu lépe viditelné.

Pro korekci sytosti každého pixelu dále slouží funkce "Saturation Enhancer".

Pomocí těchto funkcí se stanou méně zřetelné oblasti obrazu lépe viditelnými.

#### Upozornění

- Funkce "Smart Insight Demolition" analyzuje obraz a automaticky upraví jas obrazovky. Jas se může měnit pozvolna např. během přechodu scén.
- Pokud je funkce "Smart Insight" nastavena na "Off", nelze aktivovat funkci "Saturation Enhancer".

#### Nastavitelný rozsah

- Smart Insight Demolition 1–5, Off
- Saturation Enhancer
   1–10, Off

### Postup

Veškerou navigaci v nabídkách provádějte pomocí ovládacího tlačítka (viz "Základní ovládání menu s nastavením" (str. 12)).

### Postup

- 1. Stiskněte ovládací tlačítko ve chvíli, kdy je na obrazovce zobrazena tlačítková nabídka. Objeví se menu s nastavením.
- 2. Zvolte "Smart Functions" "Smart Insight".
- 3. Zvolte požadované nastavení funkce "Smart Insight".
- Potvrďte výběr stisknutím ovládacího tlačítka.
   Pro současné nastavení funkce "Saturation Enhancer" pokračujte bodem 5.
- 5. V submenu "Smart Functions" zvolte možnost "Saturation Enhancer".
- 6. Zvolte požadované nastavení a potvrďte výběr stisknutím ovládacího tlačítka.

### 6-4. Ověření aktuálního nastavení

Nastavení funkcí "Smart" lze ověřit ve zkušebním zobrazení.

#### Přepnutí do zkušebního režimu

Veškerou navigaci v nabídkách provádějte pomocí ovládacího tlačítka (viz "Základní ovládání menu s nastavením" (str. 12)).

- Stiskněte ovládací tlačítko ve chvíli, kdy je na obrazovce zobrazena tlačítková nabídka. Objeví se menu s nastavením.
- 2. Zvolte "Smart Insight Demo".
- 3. V menu "Smart Insight Demo" zvolte "On" a potvrďte výběr stisknutím ovládacího tlačítka.
  - Levá polovina obrazovky: Nastavení funkcí "Smart" je použito.
  - Pravá polovina obrazovky: Nastavení funkcí "Smart" není použito.

#### Upozornění

 Pokud je zkušební režim "Smart Insight Demo" nastaven na "On", lze provádět změny nastavení pouze u funkcí "Smart".

#### Poznámka

- Ve zkušebním režimu je možné vyvolat menu "Smart Functions" a jednotlivá nastavení změnit.
- Pro návrat k normálnímu zobrazení zvolte "Smart Functions" "Smart Insight Demo" "Off".

# Kapitola 7 Funkce úspory energie

## 7-1. Nastavení úsporného režimu

### Monitor

Tato funkce umožňuje nastavit, zda má monitor přejít do úsporného režimu v závislosti na stavu externího zařízení, které je k němu připojeno. Pokud monitor přejde do úsporného režimu, nebude na něm zobrazen žádný obraz.

### Upozornění

- Vypnutím hlavního vypínače nebo odpojením napájecího kabelu zcela odpojíte napájení monitoru.
- Příkon monitoru se liší i při připojeném kabelu do vstupu stereo mini jack.

### Poznámka

• Monitor přejde do úsporného režimu asi 15 sekund poté, co přestal být detekován vstupní signál.

### Postup

Veškerou navigaci v nabídkách provádějte pomocí ovládacího tlačítka (viz str. 12).

- Stiskněte ovládací tlačítko ve chvíli, kdy je na obrazovce zobrazena tlačítková nabídka. Objeví se menu s nastavením.
- 2. Zvolte "Preferences" "Power Save".
- 3. Zvolte "On" nebo "Off" a potvrďte výběr stisknutím ovládacího tlačítka.

### Popis úsporného režimu

### Je-li jako externí zařízení připojeno PC

| PC               | Monitor       | Indikátor napájení |
|------------------|---------------|--------------------|
| V provozu        | V provozu     | Bílý nebo červený  |
| Úsporný režim    | Úsporný režim | Oranžový           |
| Napájení vypnuto | Úsporný režim | Oranžový           |

### Je-li jako externí zařízení připojen jiný přístroj než PC

| Ext. Zařízení    | Monitor       | Indikátor napájení |
|------------------|---------------|--------------------|
| Napájení zapnuto | V provozu     | Bílý               |
| Napájení vypnuto | Úsporný režim | Oranžový           |

### Opuštění úsporného režimu

Pokud monitor detekuje vstupní signál, automaticky přejde z úsporného režimu zpátky do normálního režimu.

# 7-2. Zapnutí/vypnutí automatické úpravy jasu

Funkce Auto EcoView a senzor okolního světla na přední straně monitoru umožňují detekovat jas okolního prostředí a automaticky a pohodlně upravovat jas obrazovky.

#### Upozornění

 Dbejte na to, abyste během používání funkce Auto EcoView neblokovali světelný senzor vpředu ve spodní části monitoru.

### Postup

Veškerou navigaci v nabídkách provádějte pomocí ovládacího tlačítka (viz "Základní ovládání menu s nastavením" (str. 12)).

- Stiskněte ovládací tlačítko ve chvíli, kdy je na obrazovce zobrazena tlačítková nabídka. Objeví se menu s nastavením.
- 2. Zvolte "Preferences" "EcoView Settings" "Auto EcoView".
- 3. Zvolte "Standard", "High", nebo "Off" a potvrďte výběr stisknutím ovládacího tlačítka.

#### Poznámka

- Pokud v menu změníte nastavení jasu "Brightness", změní se také nastavitelný rozsah funkce Auto EcoView.
- Nastavte "High", pokud vám obraz při volbě "Standard" připadá příliš jasný.

# Kapitola 8 Řešení problémů

Pokud problém přetrvává i po použití uvedených řešení, obraťte se na zástupce společnosti EIZO.

# 8-1. Žádný obraz

| Problém                                                                                              | Možná příčina a řešení                                                                                                    |
|----------------------------------------------------------------------------------------------------|----------------------------------------------------------------------------------------------------|
| <ol> <li>Na displeji není zobrazen žádný obraz</li> <li>Indikátor napájení se nerozsvítí.</li> </ol> | <ul> <li>Zkontrolujte, je-li napájecí kabel správně připojen.</li> <li>Zapněte hlavní vypínač.</li> <li>Vypněte hlavní vypínač a po několika minutách jej opět zapněte.</li> <li>Stiskněte 心.</li> </ul>                                                                                                    |
| Indikátor napájení svítí bíle nebo červeně.                                                          | <ul> <li>Zvyšte "Brightness", "Contrast" nebo "Gain"<br/>v obrazovkovém menu (viz str. 26).</li> </ul>                                                                                                    |
| <ul> <li>Indikátor napájení svítí oranžově.</li> </ul>                                               | <ul> <li>Zkontrolujte, je-li signálový kabel správně připojen.</li> <li>Zkontrolujte, je-li externí zařízení zapnuté.</li> <li>Pohněte myší nebo stiskněte klávesu.</li> <li>Přepněte vstupní signál pomocí tlačítka pro výběr vstupního signálu.</li> </ul>                                                                                                    |
| 2. Na displeji je zobrazena chybová hláška                                                           | Tyto hlášky se zobrazí, pokud není v pořádku vstupní signál –<br>i tehdy, pokud monitor funguje správně.                                                                                                    |
| Příklad:<br>DisplayPort<br>Signal Error                                                              | <ul> <li>Tato hláška znamená, že je vstupní signál mimo povolený rozsah.</li> <li>Při vstupu DVI-D nebo HDMI (PC signály) vyzkoušejte následující opatření.</li> <li>Zkontrolujte, zda nastavení počítače splňuje požadavky monitoru na rozlišení a vertikální frekvenci (viz "3-1. Kompatibilní rozlišení/formáty" (str. 21)).</li> <li>Restartujte počítač.</li> <li>K vhodnému nastavení použijte ovládací panel grafické karty nebo jiné konfigurační nástroje. Blíže viz návod od grafické karty.</li> </ul> |

. . . . . . . . . . . . . . . .

. . . . . . . .

# 8-2. Problémy se zobrazením

| Problém                                                                                           | Možná příčina a řešení                                                                                                    |
|---------------------------------------------------------------------------------------------------|----------------------------------------------------------------------------------------------------|
| 1. Obrazovka je příliš světlá nebo příliš tmavá.                                                  | <ul> <li>Proveďte nastavení jasu ("Brightness") nebo kontrastu ("Contrast") v obrazovkovém menu (více informací viz "4-2. Provádění pokročilých nastavení" (str. 26)). (Podsvícení LCD monitoru má omezenou dobu životnosti. Pokud obrazovka ztmavne nebo začne blikat, kontaktuje místního zástupce společnosti ElZO.)</li> <li>Je-li obraz příliš světlý, zkuste změnit nastavení funkce Auto EcoView na "On" (viz "7-2. Zapnutí/vypnutí automatické úpravy jasu" (str. 45)). Monitor detekuje množství okolního světla a podle toho automaticky upravuje jas obrazovky.</li> </ul> |
| 2. Text je rozmazaný.                                                                             | <ul> <li>Zkontrolujte, zda nastavení počítače splňuje požadavky<br/>monitoru na rozlišení (viz "3-1. Kompatibilní rozlišení/<br/>formáty" (str. 21)).</li> </ul>                                                                                                    |
| 3. Objevil se zbytkový obraz                                                                      | <ul> <li>Zbytkový obraz je specifickým problémem LCD displejů.<br/>Snažte se vyvarovat zobrazování stejného obrazu po velmi<br/>dlouhou dobu.</li> <li>Doporučujeme vám používat spořič obrazovky nebo<br/>časovač vypnutí, je-li zobrazen stejný obraz po dlouhou<br/>dobu.</li> </ul>                                                                                                    |
| <ol> <li>Na obrazovce zůstávají zelené/červené/<br/>modré/bílé body nebo vadné pixely.</li> </ol> | <ul> <li>To je způsobeno charakterem LCD panelů a nejedná se<br/>o poruchu</li> </ul>                                                                                                    |
| <ol> <li>5. Na obrazovce zůstávají rušivé obrazce nebo<br/>stopy po působení tlaku.</li> </ol>    | <ul> <li>Zobrazte na monitoru dlouhodobě bílou nebo černou<br/>plochu. Vady obrazu by pak měly zmizet.</li> </ul>                                                                                                    |
| 6. Na obrazovce se objevuje šum.                                                                  | <ul> <li>Nastavte v obrazovkovém menu volbu "Overdrive" na "Off"<br/>(viz "4-13. Nastavení intenzity funkce Overdrive" (str. 32)).</li> <li>U HDCP signálů může chvíli trvat, než se zobrazí normální<br/>obraz.</li> </ul>                                                                                                    |
| <ol> <li>Obraz je příliš světlý / tmavý.</li> </ol>                                               | <ul> <li>Změňte nastavení položek "Black Level"<br/>(viz "4-10. Nastavení úrovně černé" (str. 30)) a "Contrast"<br/>(viz "4-4. Nastavení kontrastu" (str. 27)) v obrazovkovém<br/>menu.</li> </ul>                                                                                                    |
| <ol> <li>Zobrazené barvy nejsou správné (za použití vstupu DisplayPort nebo HDMI).</li> </ol>     | <ul> <li>Změňte barevný prostor videosignálu pomocí volby "Signal"<br/>– "Input Color Format" v menu s nastavením<br/>(viz "4-15. Nastavení barevného prostoru" (str. 33)).</li> </ul>                                                                                                    |
| 9. Obrazovka bliká (za použití vstupu HDMI).                                                      | <ul> <li>Podporované signály se mohou lišit podle kategorie HDMI<br/>kabelu. Zkontroluje, zda kabel vyhovuje specifikaci High<br/>Speed.</li> </ul>                                                                                                    |
| 10. Obraz je příliš světlý / tmavý (za použití<br>vstupu DisplayPort nebo HDMI).                  | <ul> <li>Proveď te nastavení pomocí volby "Signal" – "Input Range"<br/>v menu s nastavením (viz "4-16. Nastavení tónů šedi"<br/>(str. 34)).</li> </ul>                                                                                                    |

# 8-3. Ostatní problémy

| Problém                                                                                                    | Možná příčina a řešení                                                                                                    |
|----------------------------------------------------------------------------------------------------|----------------------------------------------------------------------------------------------------|
| 1. Menu s nastavením se nezobrazuje.                                                                                                    | <ul> <li>Zkontrolujte, zda není zapnut zámek tlačítek (viz "Uzamčení<br/>funkčních tlačítek" (str. 40)).</li> </ul>                                                                                                    |
| 2. Žádný zvuk.                                                                                                    | <ul> <li>Zkontrolujte, je-li mini jack kabel správně připojen.</li> <li>Zkontrolujte, zda je správně nastaveno aktuální externí zařízení a software pro přehrávání zvuku.</li> <li>Při použití vstupů DisplayPort nebo HDMI zkontrolujte aktuálně připojené externí zařízení a volbu "Analog Audio Input" v menu s nastavením (viz "5-4. Přepínání zvukových zdrojů" (str. 36)).</li> <li>Reproduktor monitoru <ul> <li>Zkontrolujte, zda je do linkového výstupu připojen reproduktor s vestavěným zesilovačem.</li> <li>Zkontrolujte, zda není hlasitost nastavena na 0.</li> </ul> </li> <li>Sluchátka <ul> <li>Zkontrolujte, zda je do linkového výstupu připojen reproduktor s vestavěným zesilovačem.</li> <li>Zkontrolujte, zda pe do linkového výstupu připojen reproduktor s vestavěným zesilovačem.</li> </ul> </li> </ul> |
| <ol> <li>Hlasitost reproduktoru se zesilovačem<br/>připojeného do výstupního portu nelze<br/>změnit.</li> </ol>                                                        | <ul> <li>Tento monitor neumožňuje nastavení hlasitosti externího<br/>reproduktoru, jelikož linkový výstup produkuje audiosignály<br/>bez zpracování. Úroveň hlasitosti upravujte na externím<br/>reproduktoru.</li> </ul>                                                                                                    |
| <ol> <li>Zobrazí se hláška "This operation is not<br/>available on current status." informující<br/>o nedostupnosti oné operace za současných<br/>podmínek.</li> </ol> | <ul> <li>Tato hláška se zobrazí ve chvíli, kdy se pokusíte<br/>změnit hlasitost externího reproduktoru s integrovaným<br/>zesilovačem pomocí ovládacího tlačítka monitoru. Úroveň<br/>hlasitosti upravujte na externím reproduktoru.</li> </ul>                                                                                                    |
| 5. USB zařízení připojená k monitoru nefungují.                                                                                                    | <ul> <li>Zkontrolujte, je-li USB kabel správně připojen<br/>(viz "2-4. Používání USB (Universal Serial Bus)" (str. 19)).</li> <li>Zkuste použít jiný USB port. Pokud počítač nebo periferní<br/>zařízení pracují po změně USB portu správně, kontaktujte<br/>místního zástupce společnosti EIZO. (Více informací, viz<br/>příručka k počítači.)</li> <li>Restartujte počítač.</li> <li>Pokud periferní zařízení pracuje správně, je-li spojeno<br/>přímo s PC, kontaktujte místního zástupce společnosti<br/>EIZO.</li> <li>Zkontrolujte, zda váš počítač a operační systém podporují<br/>rozhraní USB. (Informace o podpoře USB získáte od<br/>výrobce počítače/systému.)</li> <li>Pro uživatele Windows: Zkontrolujte nastavení USB portů<br/>v BIOSu počítače. (Více informací, viz příručka k počítači.)</li> </ul>              |

# Kapitola 9 Montáž/demontáž součástí

## 9-1. Přídavný držák

Po odmontování stojanu lze připevnit jiný volitelný držák / stojan dle vaší volby. Příslušné volitelné držáky nebo stojany naleznete na našem webu. http://www.eizoglobal.com

### Upozornění

- · Při montáži ramene/držáku postupujte podle instrukcí v návodu od jejich výrobce.
- Pokud použijete přídavné rameno/držák jiného výrobce, měl by splňovat následující podmínky podle standardu VESA. Při montáži používejte šrouby podle standardu VESA.
  - Rozteč otvorů držáku: 100 mm × 100 mm
  - Požadované rozměry pro montáž ramena nebo držáku podle standardu VESA: 122 mm × 122 mm (max.)
  - Tloušťka desky: 2,6 mm
- Dostatečná maximální nosnost pro udržení monitoru (bez stojanu) a připojených součástí (kabelů atd.).
- · Použijte rameno/držák, které bude umožňovat následující naklonění monitoru.
- Nahoru 45°, dolů 45° (vodorovné zobrazení, svislé zobrazení otočení o 90° doprava)
- Kabely připojte až po upevnění držáku/ramene.
- · Monitor a rameno / držák jsou těžké. Při jejich upuštění může dojít k jejich poškození nebo k poranění.

### Montáž volitelného držáku (stojanu)

### 1. Položte LCD monitor na měkkou utěrku rozprostřenou na stabilním podkladu. Strana s displejem musí mířit dolů.

### **2.** Odmontujte stojan.

Dle obrázku níže stiskněte uzamykací tlačítko (1) a držte jej. Posuňte stojan směrem k základně až na doraz (2). Poté stojan nadzvedněte (3).

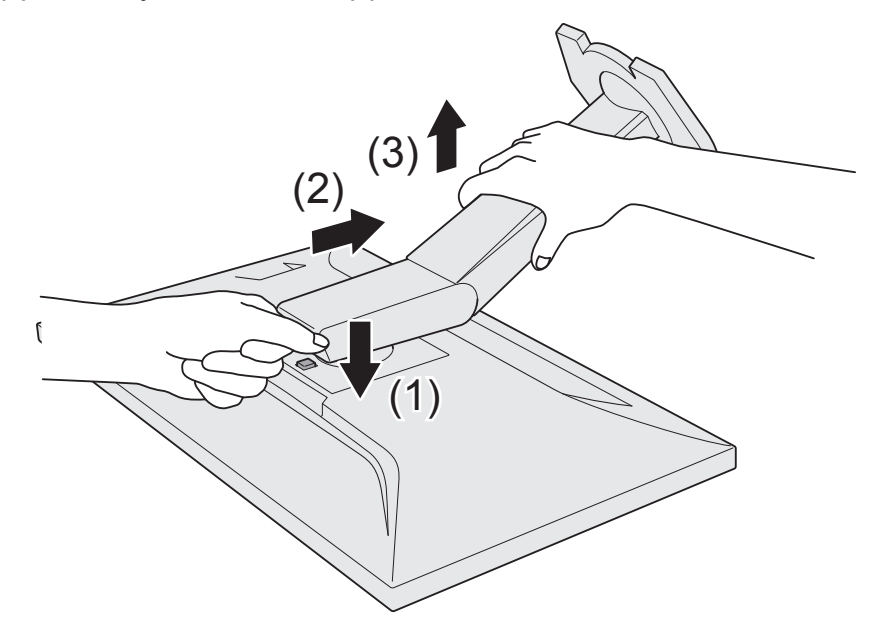

### 3. Uchyťte přídavné rameno/držák k monitoru.

Při montáži používejte šrouby podle standardu VESA.

### • Připevnění originálního stojanu zpět

- 1. Odšroubujte upevňovací šrouby přídavného ramene (nebo stojanu) a demontujte jej.
- 2. Položte LCD monitor na měkkou utěrku rozprostřenou na stabilním podkladu. Strana s displejem musí mířit dolů.
- 3. Připevněte originální stojan zpět.

Dle obrázku níže vložte čtyři záklopky ve stojanu do příslušných čtvercových otvorů na zadním panelu monitoru (1) a zasuňte stojan směrem nahoru, dokud neuslyšíte zřetelné zacvaknutí (2).

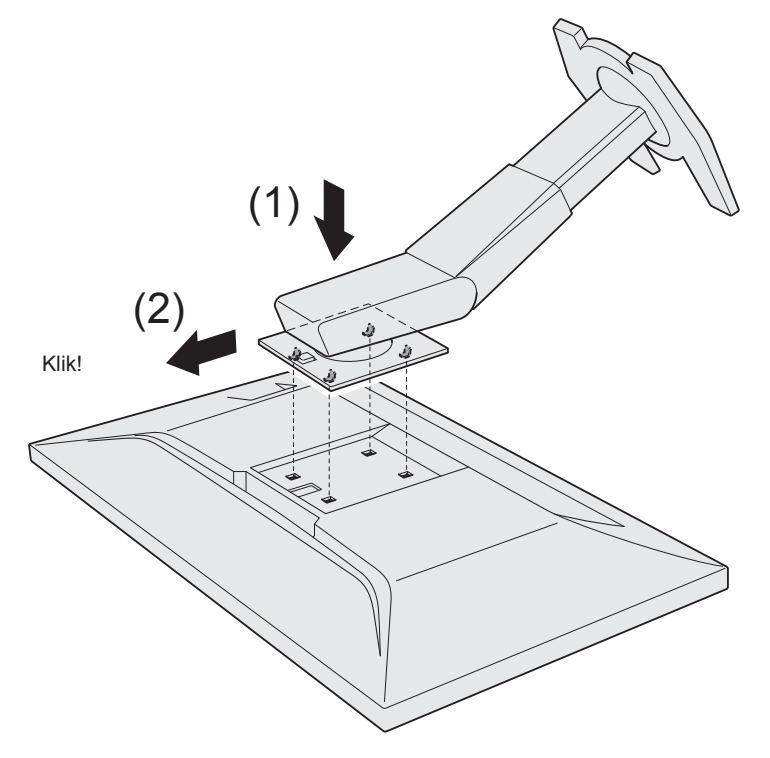

## 9-2. Základna stojanu

### • Postup při demontáži

Základnu stojanu připevněnou při montáži lze oddělat následujícím způsobem.

- **1.** Položte LCD monitor na měkkou utěrku rozprostřenou na stabilním podkladu. Strana s displejem musí mířit dolů.
- 2. Nadzvedněte páčku na spodní straně základny stojanu.

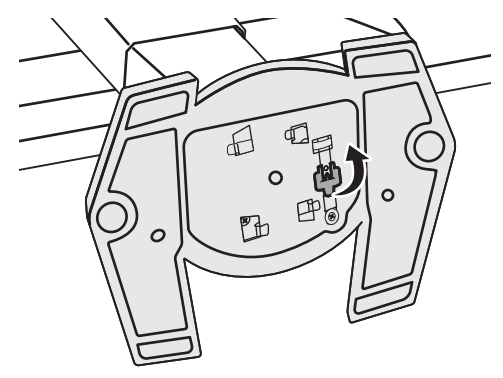

**3.** Otočte základnu stojanu proti směru hodinových ručiček a sejměte ji.

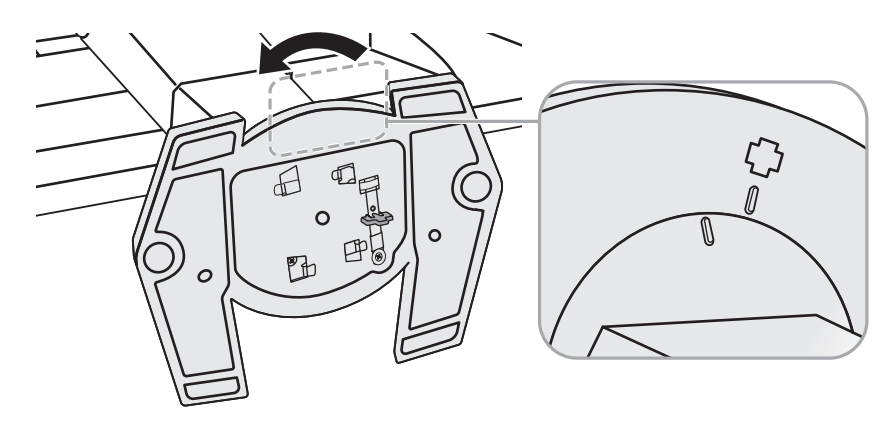

### Postup při montáži

Odmontovanou základnu stojanu lze opět upevnit k monitoru pomocí následujícího postupu.

1. Položte LCD monitor na měkkou utěrku rozprostřenou na stabilním podkladu. Strana s displejem musí mířit dolů. 2. Připevněte základnu stojanu do svorky.

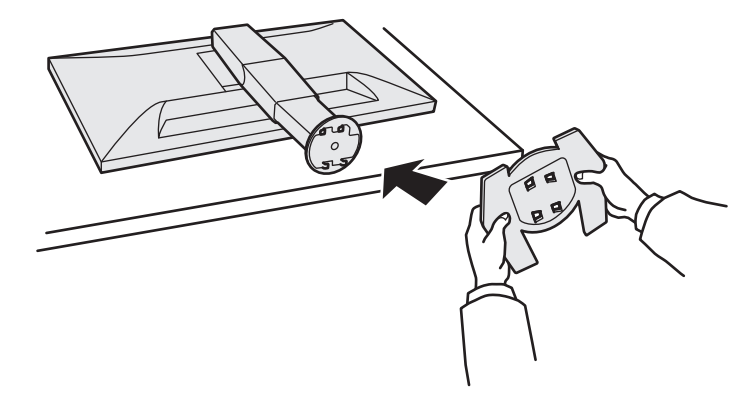

**3.** Otočte základnu stojanu proti směru hodinových ručiček dokud neuslyšíte zacvaknutí.

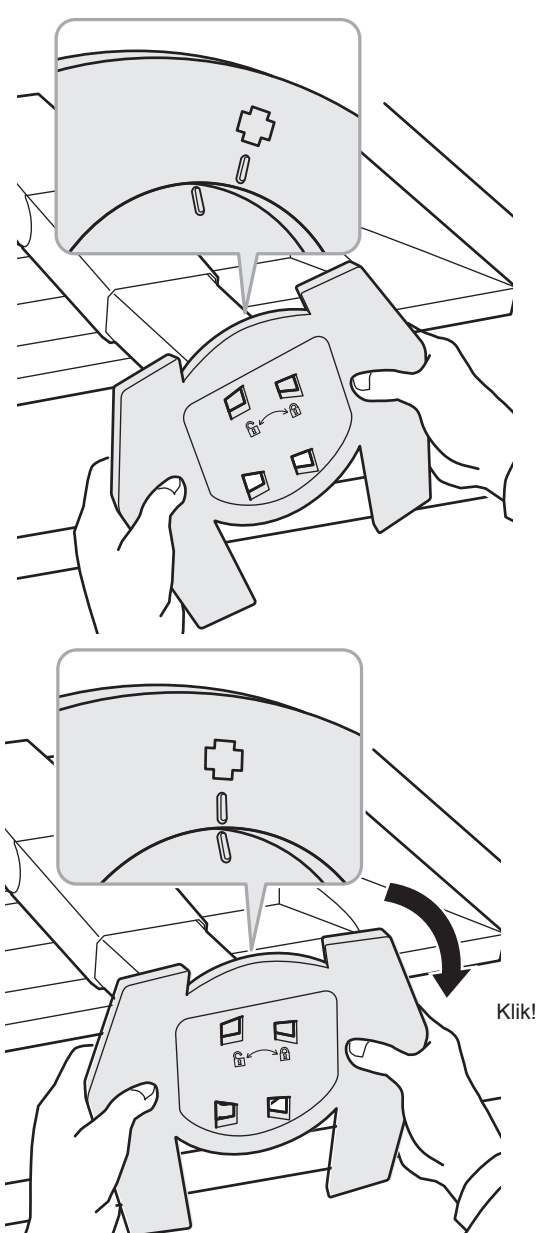

## 9-3. Držák kabelů

Součástí balení je držák kabelů. Držák kabelů využijete při organizaci kabelů připojených k monitoru.

- Postup při montáži
- **1.** Prostrčte kabely držákem.
- 2. Zacvakněte držák na spodní straně.

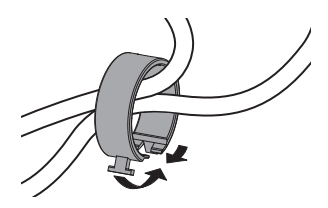

**3.** Držák do základny stojanu vsuňte za spojovací článek.

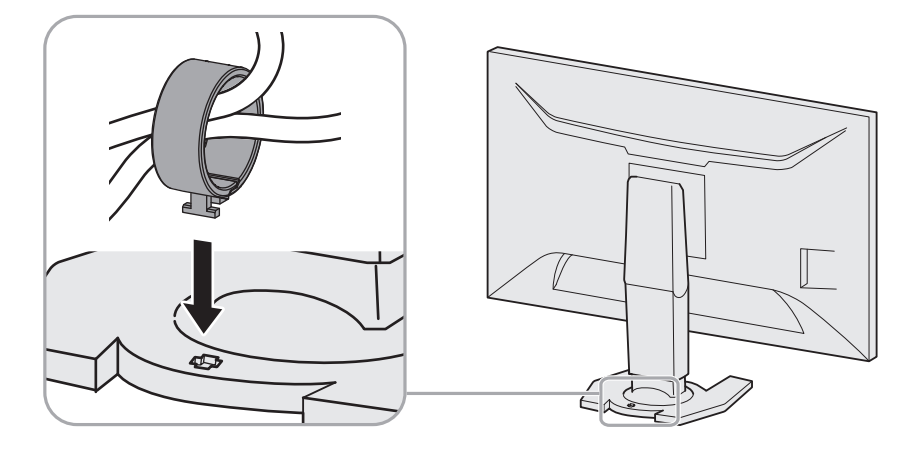

#### Poznámka

 Držák kabelu jde do stojanu vsunout vodorovně či souběžně. Otočení držáku upravte podle způsobu připojení kabelů.

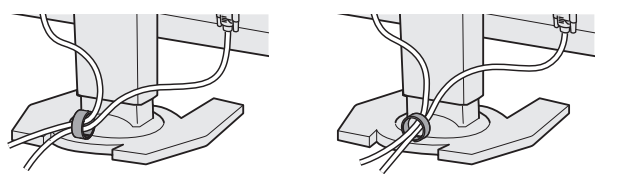

### • Postup při demontáži

- **1**. Zacvakněte držák na spodní straně.
- 2. Jakmile držíte spodek držáku, vysuňte držák ze základny stojanu pohybem nahoru.

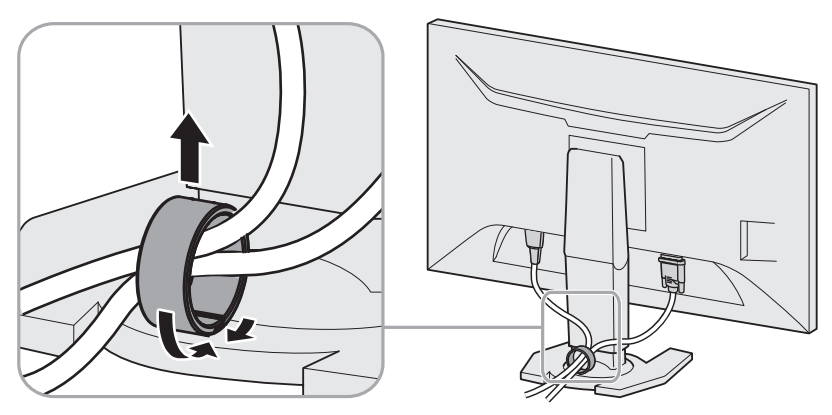

# Kapitola 10 Technické údaje

### Technické údaje

| LCD panel    | Тур                                                      | IPS (antireflexní)                                                                              |                                                                                                    |  |
|--------------|----------------------------------------------------------|-------------------------------------------------------------------------------------------------|----------------------------------------------------------------------------------------------------|--|
|              | Podsvícení                                               | LED                                                                                             |                                                                                                    |  |
|              | Velikost                                                 | 68,5 cm (31,1 palců) (úhlopříčka 68,5 cm)                                                       |                                                                                                    |  |
|              | Rozlišení                                                | 2560 bodů × 1440 řádků                                                                          |                                                                                                    |  |
|              | Zobrazovací plocha<br>(H × V)                            | 597 mm × 336 mm                                                                                 |                                                                                                    |  |
|              | Rozteč bodů                                              | 0,233 mm                                                                                        |                                                                                                    |  |
|              | Zobrazitelné barvy                                       | 8bitové barvy:                                                                                  | 16,77 miliónu barev                                                                                                  |  |
|              | Pozorovací úhel<br>(horizontální/vertikální,<br>typicky) | 178° / 178°                                                                                     |                                                                                                    |  |
|              | Maximální jas                                            | 350 cd/m <sup>2</sup>                                                                           |                                                                                                    |  |
|              | Doba odezvy (typicky)                                    | Šedá-šedá*1:                                                                                    | 4 ms<br>(nastavení Overdrive: Enhanced)                                                                              |  |
|              | Kontrastní poměr                                         | 1000:1                                                                                          |                                                                                                    |  |
| Videosignály | Vstupní rozhraní                                         | 1× konektor DisplayPort (H<br>2× konektor HDMI (HDCP<br>1× konektor DVI-D (Single               | HDCP)<br>) TypeA <sup>*2</sup><br>: Link / Dual Link, HDCP)                                                          |  |
|              | Bodová frekvence<br>(hor./ver.)                          | DisplayPort:                                                                                    | H: 31 kHz – 222 kHz<br>V: 49 Hz – 144 Hz<br>• FreeSync (vysoká): 56 Hz – 144 Hz<br>• FreeSync (nízká): 35 Hz – 90 Hz |  |
|              |                                                          | HDMI:                                                                                           | 15 kHz – 158 kHz / 23 Hz –144 Hz                                                                                     |  |
|              |                                                          | DVI:                                                                                            | 31 kHz – 159 kHz / 59 Hz – 144 Hz                                                                                    |  |
|              | Bodová frekvence (max.)                                  | DisplayPort:<br>HDMI:<br>DVI:                                                                   | 587 MHz<br>286 MHz<br>326 MHz                                                                                        |  |
| Audio        | Vstupní formát audia<br>(DisplayPort, HDMI)              | 2kanálový lineární PCM (3                                                                       | 32 kHz/44,1 kHz/48 kHz/88,2 kHz/96 kHz)                                                                              |  |
|              | Reproduktory                                             | 1,0 W + 1,0 W (8 Ω)                                                                             |                                                                                                    |  |
|              | Sluchátka                                                | 2 mW + 2 mW (32 Ω)                                                                              |                                                                                                    |  |
|              | Vstupní rozhraní                                         | Linkový vstup:                                                                                  | Stereo mini jack × 1                                                                                                 |  |
|              |                                                          | DisplayPort × 1 (sdílený s videosignály), HDMI Type A <sup>*2</sup> × 2 (sdíler s videosignály) |                                                                                                    |  |
|              | Výstupní rozhraní                                        | Sluchátka:                                                                                      | Stereo mini jack × 1                                                                                                 |  |
|              |                                                          | Linkový výstup:                                                                                 | Stereo mini jack × 1                                                                                                 |  |
| USB          | Počet portů                                              | Vstupní port ×1, výstupní p                                                                     | port ×2                                                                                                    |  |
|              | Standard                                                 | USB verze 3.0                                                                                   |                                                                                                    |  |
|              | Přenosová rychlost                                       | 5 Gbps (super), 480 Mbps (vysoká),<br>12 Mbps (plná), 1.5 Mbps (nízká)                          |                                                                                                    |  |
|              | Dodávaný proud                                           | Výstup:                                                                                         | Max. 900 mA na 1 port                                                                                                |  |

| Bluetooth                                | Standard                                                 | Bluetooth Low Energy                                                                                                    |  |
|------------------------------------------|----------------------------------------------------------|----------------------------------------------------------------------------------------------------|--|
|                                          | Frekvenční rozsah                                        | 2.4 GHz pásmo ISM                                                                                                    |  |
| Napájení                                 | Vstup                                                    | 100–240 Vst ±10 %, 50/60 Hz 0,90 A – 0,45 A                                                                                                    |  |
|                                          | Maximální příkon                                         | 87 W a méně                                                                                                    |  |
|                                          | Úsporný režim                                            | 0,5 W a méně (vstup DisplayPort, žádné zařízení USB není<br>připojeno)                                                                                |  |
|                                          | Režim Standby                                            | 0,5 W (v případě, že není připojeno žádné zařízení USB)                                                                                               |  |
|                                          | Spotřeba pokud je<br>monitor vypnut hlavním<br>vypínačem | 0 W                                                                                                    |  |
| Mechanické<br>vlastnosti                 | Rozměry                                                  | 618,8 mm × 405,1 mm až 550,1 mm × 253,2 mm (Š × V × H)<br>(sklápění: 35°)<br>618,8 mm × 393,7 mm až 548,7 mm × 197,9 mm (Š × V × H)<br>(sklápění: 0°) |  |
|                                          | Rozměry (bez stojanu)                                    | 618,8 mm × 362,1 mm × 56,3 mm (Š × V × H)                                                                                                    |  |
|                                          | Čistá hmotnost                                           | cca 7,1 kg                                                                                                    |  |
|                                          | Čistá hmotnost (bez<br>stojanu)                          | cca 4,6 kg                                                                                                    |  |
|                                          | Výšková nastavitelnost                                   | 145 mm (sklápění: 35°) / 155 mm (sklápění: 0°)                                                                                                    |  |
|                                          | Sklápění                                                 | Nahoru 35°, dolů 5°                                                                                                    |  |
| Provozní                                 | Teplota                                                  | 5 °C až 35 °C                                                                                                    |  |
| prostředí                                | Vlhkost                                                  | 20 % až 80 % R.H. (nekondenzující)                                                                                                    |  |
|                                          | Tlak vzduchu                                             | 540 až 1060 hPa                                                                                                    |  |
| Prostředí při<br>přepravě/<br>skladování | Teplota                                                  | -20 °C až 60 °C                                                                                                    |  |
|                                          | Vlhkost                                                  | 10 % až 90 % R.H. (nekondenzující)                                                                                                    |  |
|                                          | Tlak vzduchu                                             | 200 až 1060 hPa                                                                                                    |  |

\*1 Průměrná doba reakce v oblasti šedá-šedá.
\*2 HDMI CEC (nebo vzájemné ovládání) není podporováno.

### Hlavní výchozí nastavení

| Color Mode           | Vstup HDMI1:              | User3        |  |
|----------------------|---------------------------|--------------|--|
|                      | Vstup HDMI2:              | User5        |  |
|                      | Vstup DVI:                | User1        |  |
|                      | Vstup DisplayPort:        | User1        |  |
| Picture Expansion    | Vstup DisplayPort:        | Aspect Ratio |  |
|                      | Vstup HDMI (PC signál):   | Aspect Ratio |  |
|                      | Vstup DVI-D:              | Aspect Ratio |  |
|                      | Vstup HDMI (videosignál): | Auto         |  |
| Sound Level          | 0                         |              |  |
| Bluetooth Function   | Off                       |              |  |
| Auto EcoView         | Standard                  |              |  |
| Auto Input Detection | Off                       |              |  |
| Power Save           | On                        |              |  |
| Indicator            | 4                         |              |  |
| Languages            | English                   |              |  |
| On-Screen Logo       | On                        |              |  |
| Key Lock             | Off                       |              |  |
| Signal Format        | FreeSync (High)           |              |  |

### Vnější rozměry

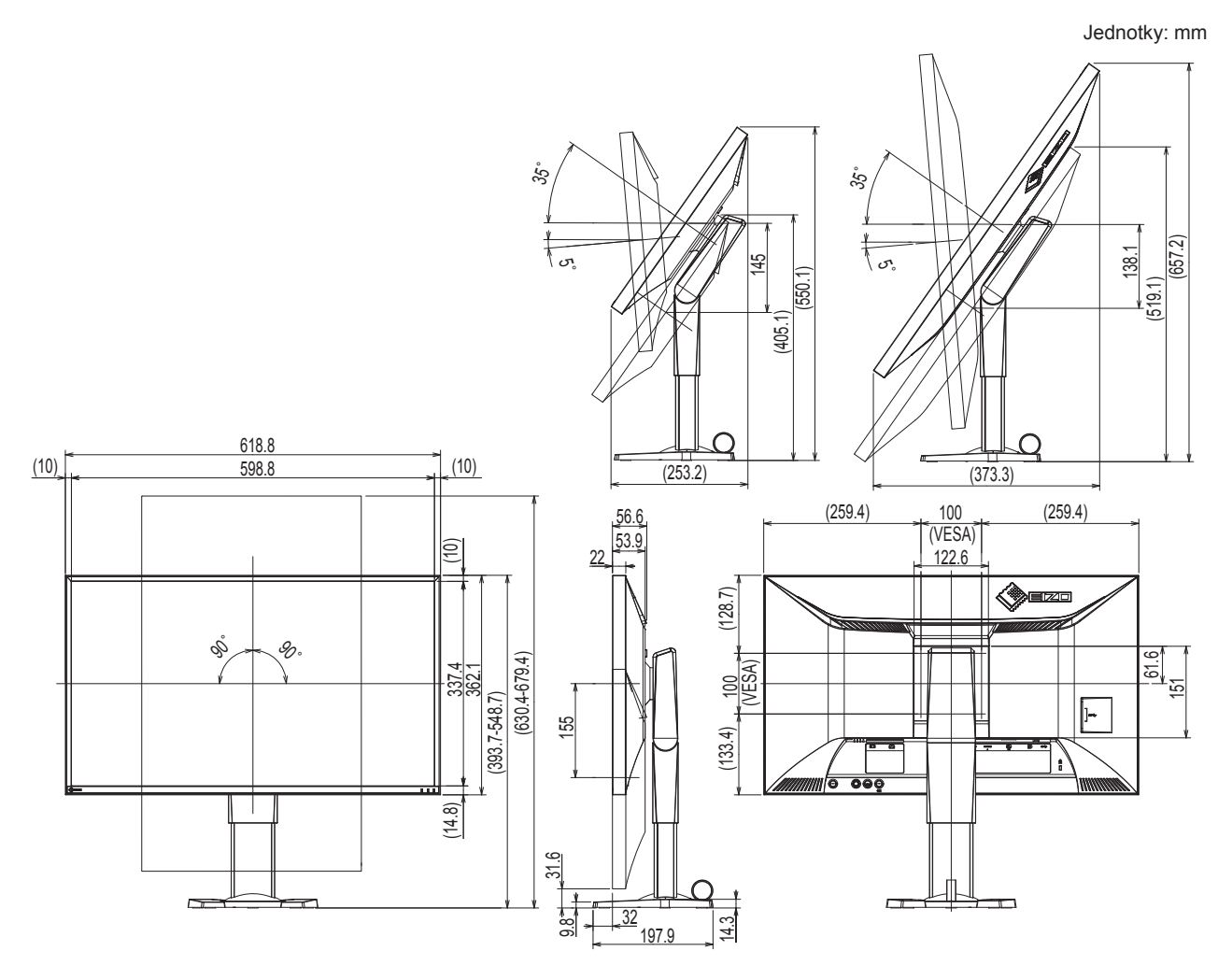

### Příslušenství

| Signálový kabel | DD200DL (DVI-DVI) (Dual Link)        |
|-----------------|--------------------------------------|
| Signálový kabel | PM200 (Mini DisplayPort-DisplayPort) |
| Signálový kabel | HH200HS (HDMI-HDMI)                  |
| Čisticí sada    | EIZO "ScreenCleaner"                 |

Aktuální informace o příslušenství naleznete na našich webových stránkách. http://www.eizoglobal.com

# Kapitola 11 Slovníček

### **Color Space**

Jsou k dispozici barevné prostory YUV a RGB. Prostor YUV používá pro vyjádření barev svítivost (Y), barevný rozdíl modré složky (U) a barevný rozdíl červené složky (V).

Systém RGB zase využívá intenzity 3 barevných složek – červené (Red), zelené (Green) a modré (Blue).

### DisplayPort

Jde o rozhraní pro obrazové signály podle standardu VESA. Mělo nahradit konvenční digitální (DVI) a analogová rozhraní. Je schopno přenášet signály o vysokém rozlišení a zvukové signály současně, což DVI neumožňuje. Součástí standardu jsou konektory o standardní a malé velikosti.

### **DVI (Digital Visual Interface)**

Rozhraní pro digitální ploché monitory. DVI je schopno přenášet z počítače přímo digitální data bez ztráty kvality.

Využívá se přenosová metoda TMDS a DVI konektory. Existují dva typy DVI konektorů. Prvním je DVI-D konektor, který se používá pouze pro digitální signály. Druhým typem je konektor DVI-I, který je schopen přenášet jak digitální, tak analogové signály.

### **DVI DMPM (DVI Digital Monitor Power Management)**

DVI DMPM představuje systém úspory energie pro digitální rozhraní. Stav "Monitor ON" (monitor v provozu) a stav "Active Off" (režim úspory energie) jsou nezbytnými režimy pro DVI-DMPM.

### **FPS (First Person Shooter)**

Označení žánru her, ve kterém se hráči pohybují světem hry prostřednictvím pohledu první osoby hlavní postavy a bojují s nepřáteli.

### FreeSync

FreeSync je označení pro technologii synchronizace obrazu vyvinutou společností Advanced Micro Devices (AMD), speciálně navrženou pro obrazovky s plochým panelem. Časování obnovení obrazu se dynamicky mění v souladu se stupněm zátěže požadovaným pro zpracování signálu v PC. Pohybující se obraz tak bude vypadat vždy přirozeně a kompletně i při scénách náročných na zobrazení. Technologie FreeSync vyžaduje kompatibilní monitor a grafickou kartu.

### Gain

Nastavení intenzity každé ze tří základních barevných složek – červené (red), zelené (green) a modré (blue). Barva na LCD monitoru vzniká díky barevnému filtru LCD panelu. Červená, zelená a modrá jsou základní barvy. Všechny barvy obrazu monitoru pak vznikají kombinací těchto 3 barev. Barevný tón lze změnit díky nastavení množství světla procházejícího skrz jednotlivé barevné filtry.

### Gamma

Hodnoty intenzity světla monitoru se mění nelineárně vůči úrovni vstupního signálu – tento vztah zachycuje "gama křivka". Je-li hodnota gama nízká, oblast tónů středního jasu se zobrazuje světlejší, pokud je vyšší, zobrazuje se tmavší. Změny hodnoty gama neovlivňují kontrast. Zvolte hodnotu gama vhodnou pro konkrétní zobrazovaný obsah.

### HDCP (High-bandwidth Digital Content Protection)

Systém kódování digitálního signálu, vyvinutý pro ochranu digitálního obsahu, jako je video, hudba apod.

Digitální signál je kódován a bezpečně přenášen z výstupního DVI nebo HDMI konektoru a následně dekódován na vstupní straně.

Digitální obsah nelze přehrát, pokud obě strany nepodporují systém HDCP.

### HDMI (High-Definition Multimedia Interface)

HDMI je standard pro digitální propojení, vyvinutý pro spotřební elektroniku a AV zařízení. Tento standard vychází z DVI standardu, který je jedním z nejčastěji používaných způsobů propojení počítače a monitoru. Nekomprimovaný obraz, zvuk a řídicí signály mohou být přenášeny pomocí jediného kabelu.

### Overdrive

Tato technologie zlepšuje dobu odezvy díky řízenému přebuzení tekutých krystalů, používá se běžně u LCD televizorů a dalších zařízeních. Výsledkem je vysoce čistý trojrozměrný obraz s nízkým zpožděním, neboť je snížena doba odezvy u středních barevných tónů, které se často vyskytují u pohyblivého obrazu.

### Rozlišení

LCD panel je tvořen konečným počtem obrazových bodů (tzv. pixelů), které po osvětlení vytvoří celkový obraz. Displej tohoto monitoru obsahuje 2560 pixelů ve vodorovném směru a 1440 pixelů ve svislém směru. Při rozlišení 2560 × 1440 je tedy obraz zobrazen přes celou obrazovku a při využití všech pixelů (1:1).

### RTS (real-time strategy)

Označení žánru her, ve kterém spolu hráči soupeří taktizováním za podmínek, které se odehrávají v reálném čase.

### sRGB (Standard RGB)

Mezinárodní standard pro reprodukci barev a barevný prostor pro periferní zařízení (např. monitory, tiskárny, digitální fotoaparáty, skenery). Tato forma jednoduchého sladění barev pro internet umožňuje zobrazení barevných tónů, které se blíží těm u zdrojového a cílového zařízení.

### Teplota

Teplota barev je metodou pro měření tónu bílé barvy, obvykle se udává v Kelvinech (K). Při vyšších teplotách jsou bílé tóny zabarveny do modra, zatímco při nižších teplotách do červena. 5000 K: Mírně načervenalá bílá 6500 K: Bílá, blízká dennímu světlu 9300 K: Mírně namodralá bílá

### **TMDS (Transition Minimized Differential Signaling)**

Metoda pro přenos digitálního obrazového signálu.

# Příloha

### Ochranné známky

HDMI, High-Definition Multimedia Interface a logo HDMI jsou ochranné známky nebo registrované ochranné známky společnosti HDMI Licensing, LLC v USA a dalších zemích.

Symbol shody DisplayPort a logo VESA jsou registrované ochranné známky společnosti Video Electronics Standards Association.

Acrobat, Adobe, Adobe AIR a Photoshop jsou registrované ochranné známky společnosti Adobe Systems v USA a dalších zemích.

AMD Athlon, AMD Opteron a FreeSync jsou ochranné známky společnosti Advanced Micro Devices, Inc.

Apple, ColorSync, iMac, iPad, iPhone, Mac, MacBook, Mac OS a QuickTime jsou registrované obchodní známky společnosti Apple Inc.

iOS je název operačního systému společnosti Apple Inc. iOS je obchodní známkou nebo registrovanou obchodní známkou společnosti Cisco Systems, Inc. ve Spojených státech a dalších zemích a její použití je na základě licence.

ColorMunki, Eye-One, a X-Rite jsou registrované obchodní známky společnosti X-Rite Incorporated ve Spojených státech a/nebo dalších zemích.

ColorVision a ColorVision Spyder2 jsou registrované ochranné známky společnosti DataColor Holding AG ve Spojených státech.

Spyder3 a Spyder4 jsou registrované ochranné známky společnosti DataColor Holding AG.

ENERGY STAR je registrovaná ochranná známka společnosti United States Environmental Protection Agency v USA a dalších zemích.

GRACoL a IDEAlliance jsou registrované ochranné známky společnosti International Digital Enterprise Alliance.

Linux je registrovaná ochranná známka Linuse Torvaldse.

NextWindow je ochranná známka společnosti NextWindow Ltd.

Intel, Intel Core, Pentium a Thunderbolt jsou ochranné známky společnosti Intel Corporation v USA a dalších zemích.

PlayStation je registrovaná ochranná známka společnosti Sony Computer Entertainment Inc. PSP a PS3 jsou ochranné známky společnosti Sony Computer Entertainment Inc.

RealPlayer je registrovaná ochranná známka společnosti RealNetworks, Inc.

Red Hat je registrovanou ochrannou známkou společnosti Red Hat, Inc.

TouchWare je ochranná známka společnosti 3M Touch Systems, Inc.

Windows, Windows Media, Windows Vista, SQL Sever, Xbox 360 a Internet Explorer jsou registrované ochranné známky společnosti Microsoft Corporation v USA a dalších zemích.

Android a YouTube jsou registrované ochranné známky společnosti Google Inc.

Firefox je registrovaná ochranná známka společnosti Mozilla Foundation.

Kensigton a MicroSaver jsou registrované ochranné známky společnosti ACCO Brands Corporation.

OpenGL je registrovanou ochrannou známkou společnosti Sillicon Graphics, Inc. ve Spojených státech a dalších zemích.

Výraz Bluetooth a příslušná loga Bluetooth jsou registrované ochranné známky společnosti Bluetooth SIG, Inc. a použití těchto symbolů společností EIZO Corporation je na základě licence.

Twitter je registrovanou ochrannou známkou společnosti Twitter Inc. ve Spojených státech a dalších zemích.

Logo SuperSpeed USB Trident je registrovaná ochranná známka společnosti USB Implementers Forum, Inc.

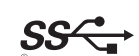

EIZO, logo EIZO, ColorEdge, DuraVision, FlexScan, FORIS, RadiForce, RadiCS, RadiNET, Raptor a ScreenManager jsou registrované ochranné známky společnosti EIZO Corporation v Japonsku a dalších zemích.

ColorNavigator, EIZO EasyPIX, EcoView NET, EIZO Monitor Configurator, EIZO ScreenSlicer, G-Ignition, Re/Vue, Screen Administrator a UniColor Pro jsou ochranné známky společnosti EIZO Corporation.

Všechny ostatní názvy společností a výrobků jsou ochrannými známkami nebo registrovanými ochrannými známkami příslušných vlastníků.

## Licence / Copyright

Ke zobrazení znaků na tomto výrobku bylo použito oválné, tučné, bitmapové písmo navržené společností Ricoh.

# ECC probláčaní o shodě

| -                                                                                                    | nadu atd. (napájení 100–120 Vac)                                                                                                    |  |  |
|----------------------------------------------------------------------------------------------------|----------------------------------------------------------------------------------------------------|--|--|
| FCC prohlášení o shodě                                                                                                    |                                                                                                    |  |  |
| Odpovědná strana                                                                                                    | EIZO Inc.<br>5710 Warland Drive, Cypress, CA 90630<br>telefon: (562) 431-5011                                                                                                    |  |  |
| prohlašuje, že tento výrobek                                                                                                    | Značka: EIZO<br>Model: FORIS FS2735                                                                                                    |  |  |
| je ve shodě s částí 15 pravidel FCC. Pro<br>podmínkám: (1) toto zařízení nesmí způ<br>vyrovnat s jakýmkoliv rušením, včetně t                                                                                                    | ovoz tohoto výrobku podléhá následujícím dvěma<br>sobovat škodlivé rušení a (2) toto zařízení se musí<br>toho, které může způsobit nežádoucí provoz.                                                                                                    |  |  |
| Toto zařízení bylo testováno a vyhovuje<br>pravidel komise FCC. Tyto podmínky js<br>před škodlivým rušením v obytné zásta<br>vysokofrekvenční energii a pokud není<br>způsobit škodlivé rušení rádiových kom<br>určité konkrétní instalaci. Pokud toto za<br>lze ověřit zapnutím a vypnutím zařízení,<br>pomocí jednoho nebo více z následující | e limitům pro digitální zařízení třídy B podle části 15<br>sou stanoveny tak, aby poskytovaly rozumnou ochranu<br>vbě. Toto zařízení generuje, používá a může vyzařovat<br>instalováno a používáno v souladu s pokyny, může<br>nunikací. Nicméně není zaručeno, že k rušení nedojde při<br>ařízení způsobuje rušení příjmu rozhlasu nebo televize, co<br>doporučujeme uživateli, aby se pokusil napravit rušení<br>ích opatření. |  |  |
| <ul> <li>Změňte směr nebo polohu přijímací al</li> <li>Zvyšte odstup mezi přijímačem a zaříz</li> <li>Připojte zařízení do zásuvky na jiném</li> <li>Obraťte se na prodejce nebo zkušené</li> </ul>                                                                                                    | ntény.<br>zením.<br>okruhu, než ke kterému je připojen přijímač.<br>ho technika pro příjem rozhlasu či televize.                                                                                                    |  |  |
| Změny nebo modifikace, které nejsou v<br>vést ke ztrátě oprávnění uživatele k pro                                                                                                    | ýslovně schváleny stranou odpovědnou za shodu, mohou<br>vozování zařízení.                                                                                                    |  |  |
| Poznámka                                                                                                    |                                                                                                    |  |  |
| S monitorem používejte přiložený kabel<br>zůstalo v mezích třídy B pro digitální za                                                                                                    | l uvedený níže nebo EIZO signálový kabel tak, aby rušení<br>řízení.                                                                                                    |  |  |
| - Napájecí kabel                                                                                                    |                                                                                                    |  |  |
| <ul> <li>Stíněný signálový kabel (přibalen)</li> </ul>                                                                                                    | Poznámka pro Kanadu                                                                                                    |  |  |
| - Stíněný signálový kabel (přibalen)<br><b>Pozn</b>                                                                                                    | ámka pro Kanadu                                                                                                    |  |  |

# UPOZORNĚNÍ FCC / Upozornění pro Kanadu

### UPOZORNĚNÍ FCC

Změny nebo modifikace, které nejsou výslovně schváleny stranou odpovědnou za shodu, mohou vést ke ztrátě oprávnění uživatele k provozování zařízení.

Tento vysílač nesmí být umístěn nebo pracovat ve spojení s jakoukoliv jinou anténou nebo vysílačem.

### Poznámka pro Kanadu

Toto zařízení je v souladu s bezlicenčními standardy RSS kanadské průmyslové komory. Provoz tohoto výrobku podléhá následujícím dvěma podmínkám: (1) toto zařízení nesmí způsobovat rušení a (2) toto zařízení se musí vyrovnat s jakýmkoliv rušením, včetně toho, které může způsobit nežádoucí provoz.

# CE prohlášení o shodě

Toto zařízení je ve shodě s nezbytnými požadavky směrnice EU 1999/5/EK.

| Česky    | EIZO Corporation tímto prohlašuje, že<br>tento Monitor je ve shodě se základními<br>požadavky a dalšími příslušnými<br>ustanoveními směrnice 1999/5/ES.                                                        | Lietuvių   | EIZO Corporation deklaruoja, kad šis<br>Monitor atitinka esminius reikalavimus ir<br>kitas 1999/5/EB Direktyvos nuostatas.                                                                 |
|----------|----------------------------------------------------------------------------------------------------|------------|----------------------------------------------------------------------------------------------------|
| Dansk    | Undertegnede EIZO Corporation erklærer<br>herved, at følgende udstyr Monitor<br>overholder de væsentlige krav og øvrige<br>relevante krav i direktiv 1999/5/EF.                                                | Malti      | Bil-preżenti, EIZO Corporation, tiddikjara<br>li dan il-Monitor jikkonforma mal-ħtiġijiet<br>essenzjali u ma' dispożizzjonijiet oħrajn tad-<br>Direttiva 1999/5/KE.                        |
| Deutsch  | Hiermit erklärt EIZO Corporation, dass sich<br>das Gerät Monitor in Übereinstimmung mit<br>den grundlegenden Anforderungen und den<br>übrigen einschlägigen Bestimmungen der<br>Richtlinie 1999/5/EG befindet. | Magyar     | Alulírott, EIZO Corporation, nyilatkozom,<br>hogy a Monitor megfelel az 1999/5/EK<br>irányelv alapvető követelményeinek és a<br>vonatkozó egyéb előírásainak.                              |
| Eesti    | Käesolevaga kinnitab EIZO Corporation<br>seadme Monitor vastavust direktiivi 1999/5/<br>EÜ põhinõuetele ja nimetatud direktiivist<br>tulenevatele teistele asjakohastele sätetele.                             | Nederlands | Hierbij verklaart EIZO Corporation dat<br>deze Monitor in overeenstemming is met<br>de essentiële eisen en de andere relevante<br>bepalingen van richtlijn 1999/5/EG.                      |
| English  | Hereby, EIZO Corporation, declares that this<br>Monitor is in compliance with the essential<br>requirements and other relevant provisions<br>of Directive 1999/5/EC.                                           | Norsk      | EIZO Corporation erklærer herved at utstyret<br>Monitor er i samsvar med de grunnleggende<br>krav og øvrige relevante krav i direktiv<br>1999/5/EF.                                        |
| Español  | Por medio de la presente, EIZO Corporation,<br>declara que este Monitor cumple con los<br>requisitos esenciales y cualesquiera otras<br>disposiciones aplicables o exigibles de la<br>Directiva 1999/5/CE.     | Polski     | Niniejszym, EIZO Corporation deklaruje, że<br>ten Monitor jest zgodny z wymaganiami i<br>innymi warunkami Dyrektywy 1999/5/WE.                                                             |
| Ελληνικά | ΜΕ ΤΗΝ ΠΑΡΟΥΣΑ, Ν ΕΙΖΟ<br>Corporation, ΔΗΛΩΝΕΙ ΟΤΙ ΤΟ Monitor<br>ΣΥΜΜΟΡΦΩΝΕΤΑΙ ΠΡΟΣ ΤΙΣ ΟΥΣΙΩΔΕΙΣ<br>ΑΠΑΙΤΗΣΕΙΣ ΚΑΙ ΤΙΣ ΛΟΙΠΕΣ ΣΧΕΤΙΚΕΣ<br>ΔΙΑΤΑΞΕΙΣ ΤΗΣ ΟΔΗΓΙΑΣ 1999/5/ΕΚ.                                    | Português  | A EIZO Corporation declara que este Monitor<br>está conforme os requisitos essenciais e<br>outras disposições da Directiva 1999/5/CE.                                                      |
| Français | Par la présente EIZO Corporation déclare<br>que le Monitor est conforme aux exigences<br>essentielles et aux autres dispositions<br>pertinentes de la directive 1999/5/CE.                                     | Slovensko  | EIZO Corporation izjavlja, da je ta Monitor<br>v skladu z bistvenimi zahtevami in ostalimi<br>relevantnimi določili Direktive 1999/5/ES.                                                   |
| Íslenska | Hér með lýsir EIZO Corporation yfir því<br>að Monitor er í samræmi við grunnkröfur<br>og aðrar kröfur, sem gerðar eru í tilskipun<br>1999/5/EC.                                                                | Slovensky  | EIZO Corporation týmto vyhlasuje, že<br>Monitor spĺňa základné požiadavky a všetky<br>príslušné ustanovenia Smernice 1999/5/ES.                                                            |
| Italiano | Con la presente, EIZO Corporation dichiara<br>che questo Monitor è conforme ai requisiti<br>essenziali e ad altre importanti disposizioni<br>stabilite dalla direttiva 1999/5/CE.                              | Suomi      | EIZO Corporation vakuuttaa täten, että<br>Monitor-tyyppinen laite on direktiivin 1999/5/<br>EY oleellisten vaatimusten ja sitä koskevien<br>direktiivin muiden ehtojen mukainen.           |
| Latviski | Ar šo EIZO Corporation deklarē, ka Monitor<br>atbilst Direktīvas 1999/5/EK būtiskajām<br>prasībām un citiem<br>ar to saistītajiem noteikumiem.                                                                 | Svenska    | Härmed intygar EIZO Corporation att denna<br>Monitor står i överensstämmelse med<br>de väsentliga egenskapskrav och övriga<br>relevanta bestämmelser som framgår av<br>direktiv 1999/5/EG. |

# OMEZENÁ ZÁRUKA

### OMEZENÁ ZÁRUKA

EIZO Corporation (dále jen "**EIZO**") a distributoři autorizovaní společností EIZO (dále jen "**Distributoři**") zaručují, dále s výhradou a v souladu s podmínkami této omezené záruky (dále jen "**Záruka**"), aby původní kupující (dále jen "**Kupující**"), který zakoupil Produkt uvedený v tomto dokumentu (dále jen "**Produkt**") od společnosti EIZO nebo Distributorů, že společnost EIZO a Distributoři musí podle vlastního uvážení buď opravit nebo vyměnit Produkt bez poplatku v případě, že se Kupující dozví v rámci záruční doby (viz níže), že Produkt nefunguje správně nebo se poškodí během normálního používání Produktu v souladu s popisem v návodu k použití přiloženém k tomuto Produktu (dále jen "**Návod k obsluze**").

Platnost Záruky je omezena na (i) pět (5) let od zakoupení Produktu, resp. na (ii) 30 000 hodin provozu Produktu (dále jen "**Záruční doba**"). EIZO a Distributoři nenesou žádnou odpovědnost a nemají žádné povinnosti týkající se Produktu ve vztahu ke Kupujícímu nebo třetím stranám, než jak je stanoveno v rámci této Záruky.

EIZO a Distributoři přestanou držet nebo skladovat všechny části Produktu po uplynutí pěti (5) let od ukončení výroby těchto dílů. Při opravách monitoru bude EIZO a Distributoři používat obnovu částí, která je v souladu s našimi QC standardy. Pokud monitor nebude možné opravit z důvodu jeho stavu nebo nedostatku příslušných náhradních dílů, mohou EIZO a Distributoři nabídnout výměnu v podobě ekvivalentního produktu namísto opravy.

Záruka je platná pouze v zemích nebo oblastech, kde se nacházejí Distributoři. Záruka neomezuje žádná zákonná práva Kupujícího.

Bez ohledu na jakákoli jiná ustanovení této Záruky nemají EIZO a Distributoři žádné závazky vyplývající z této Záruky, a to ani v jednom z níže uvedených případů:

- (a) Jakákoliv vada Produktu způsobená poškozením při přepravě, úpravou, pozměňováním, zneužitím, nesprávným použitím, nehodou, nesprávnou instalací, katastrofou, chybnou údržbou a / nebo nesprávnou opravou provedenou třetí stranou jinou než je společnost EIZO a Distributoři;
- (b) Jakákoli nekompatibilita Produktu kvůli případným technickým inovacím a / nebo omezením;
- (c) Jakékoliv opotřebení senzoru;
- (d) Jakékoli zhoršení parametrů zobrazení způsobené opotřebením opotřebitelných dílů, jako je LCD panel a / nebo podsvícení atd. (např. změny jasu, změny rovnoměrnosti jasu, změny barev, změny barevné jednotnosti, vady pixelů, včetně vypálených pixelů atd.);
- (e) Jakákoliv vada Produktu způsobena externím zařízením;
- (f) Jakákoliv vada Produktu, u něhož bylo změněno nebo odstraněno původní sériové číslo;
- (g) Jakákoliv vada Produktu způsobená kapalinou unikající z akumulátoru;
- (h) Jakékoliv běžné opotřebení Produktu, zejména opotřebení spotřebního materiálu, doplňků a / nebo příslušenství (např. baterie, tlačítka, otočné díly, dálkové ovládání, kabely, uživatelská příručka atd.) a
- (i) Jakékoliv deformace, odbarvení, a / nebo pokřivení povrchu výrobku včetně povrchu LCD panelu.

Pro provedení opravy v rámci Záruky musí Kupující doručit Produkt na vlastní náklady místnímu Distributorovi. Výrobek přitom musí být v původním obalu nebo v jiném vhodném obalu, který poskytuje stejnou úroveň ochrany. Riziko poškození a / nebo ztráty při přepravě na sebe bere Kupující. Při žádosti o služby v rámci Záruky musí Kupující doložit doklad o koupi výrobku a datum tohoto nákupu.

Záruční doba na vyměněný a / nebo opravený výrobek v rámci této Záruky končí na konci původní Záruční doby.

EIZO NEBO DISTRIBUTOŘI NEJSOU ZODPOVĚDNÍ ZA ŽÁDNÉ POŠKOZENÍ NEBO ZTRÁTY, ÚDAJE NEBO JINÉ INFORMACE ULOŽENÉ V JAKÉMKOLIV MÉDIU NEBO JAKÉKOLI ČÁSTI VÝROBKU VRÁCENÉHO SPOLEČNOSTI EIZO NEBO DISTRIBUTORŮM KVŮLI OPRAVĚ.

EIZO A DISTRIBUTOŘI NEZARUČUJÍ ŽÁDNÉ DALŠÍ ZÁRUKY, VÝSLOVNÉ ANI IMPLIKOVANÉ, S OHLEDEM NA VÝROBEK A JEHO KVALITU, VÝKON, PRODEJNOST NEBO VHODNOST PRO KONKRÉTNÍ ÚČEL. V ŽÁDNÉM PŘÍPADĚ NENESE SPOLEČNOST EIZO NEBO DISTRIBUTOŘI ODPOVĚDNOST ZA JAKÉKOLI NEPŘÍMÉ, ZVLÁŠTNÍ, NÁSLEDNÉ NEBO JINÉ ŠKODY, AŤ JSOU JAKÉKOLI (VČETNĚ, BEZ OMEZENÍ NA ŠKODY ZE ZTRÁTY NA ZISKU, PŘERUŠENÍ PODNIKÁNÍ, ZTRÁTY OBCHODNÍCH INFORMACÍ NEBO JINÉ PENĚŽNÍ ZTRÁTY) ZPŮSOBENÉ POUŽITÍM NEBO NEMOŽNOSTÍ POUŽÍVAT TENTO PRODUKT NEBO V JAKÉKOLI SOUVISLOSTI S VÝROBKEM, AŤ SE ZAKLÁDAJÍ NA SMLOUVĚ, OBČANSKÉM PRÁVU, NEDBALOSTI, PŘÍSNÉ ODPOVĚDNOSTI NEBO JINAK, I KDYŽ BYLA SPOLEČNOST EIZO NEBO DISTRIBUTOŘI UPOZORNĚNI NA MOŽNOST TAKOVÝCH ŠKOD. TOTO VYLOUČENÍ ZAHRNUJE TAKÉ VŠECHNY ODPOVĚDNOSTI, KTERÉ MOHOU VZNIKNOUT Z POHLEDÁVEK TŘETÍCH STRAN VŮČI KUPUJÍCÍMU. PODSTATOU TOHOTO USTANOVENÍ JE OMEZIT POTENCIÁLNÍ ODPOVĚDNOSTI SPOLEČNOSTI EIZO A DISTRIBUTORŮ, KTERÉ VYPLÝVAJÍ Z TÉTO OMEZENÉ ZÁRUKY A / NEBO PRODEJE.

### Informace k recyklaci

### Informace o recyklaci

Při likvidaci produktu musí být produkt vyzvednut a recyklován podle zákonů příslušné země, aby nedocházelo k zatěžování životního prostředí. Zbavujete-li se produktu, kontaktujte distributora nebo pobočku ve své zemi. Kontaktní adresy jsou uvedeny na následující webové stránce společnosti EIZO. http://www.eizoglobal.com

. . . . . . . . . . .

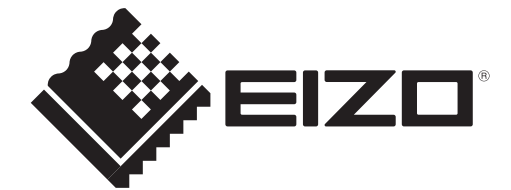

CE

2nd Edition-December, 2015 03V25577B1 (U.M-FS2735)

Copyright  $\ensuremath{\mathbb{C}}$  2015 EIZO Corporation All rights reserved.